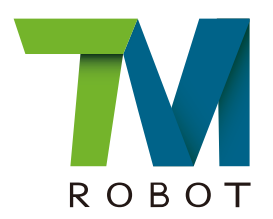

# TM5 Guide Book

0

**Original Instructions** 

Hardware Version: 2.00 Software Version: 1.62

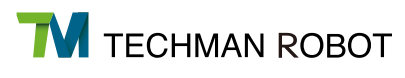

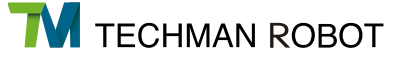

The information contained herein is the property of Techman Robot Corporation (hereinafter referred to as the Corporation). No part of this publication may be reproduced or copied in any way, shape or form without prior authorization from the Corporation. No information contained herein shall be considered an offer or commitment. It may be subject to change without notice. This Manual should be reviewed periodically. The Corporation will not be liable for any error or omission.

and **W** logos are the registered trademark of TECHMAN ROBOT INC. and the company reserves the ownership of this manual and its copy and its copyrights.

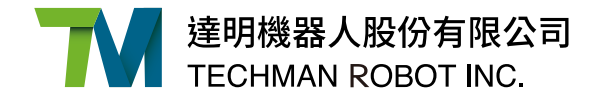

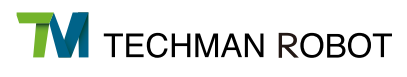

## I Hardware Installation Manual

### 1. Safety Information

| 1.1 Overview                           | 2 |
|----------------------------------------|---|
| 1.2 Validation and Liability           | 2 |
| 1.3 Limitations on Liability           | 2 |
| 1.4 Warning and Caution Symbols        | 3 |
| 1.5 General Safety Warning             | 4 |
| 1.6 Scope of Use                       | 5 |
| 1.7 Risk Assessment                    | 6 |
| 1.8 Emergency Stop                     | 6 |
| 1.9 Joint Rotation without Drive Power | 7 |
| 1.10 Labels                            | 7 |

## 2. Safety Functions and Interface

| 2.1 Overview                           |  |
|----------------------------------------|--|
| 2.2 Safe Stop Time                     |  |
| 2.3 Safety-related Limiting Mechanisms |  |
| 2.4 Singularity/Singular Point         |  |
| 2.5 Safety setting                     |  |
| 2.5.1 Operating Position               |  |
| 2.6 Operating Mode                     |  |
| 2.6.1 Auto Mode                        |  |
| 2.6.2 Manual Mode                      |  |
| 2.6.2.1 Manual Control Mode            |  |
| 2.6.2.2 Manual Trial Run Mode          |  |
| 2.6.3 Changing the Operating Mode      |  |
| 2.7 Hold to Run                        |  |
|                                        |  |

## 3. Transportation

19

## 4. System Hardware

| 4.1 Overview                                                    | 20   |
|-----------------------------------------------------------------|------|
| 4.2 System Overview                                             | 20   |
| 4.2.1 Robot Arm                                                 | 21   |
| 4.2.1.1 Three-view Diagram of Robot                             | 21   |
| 4.2.1.2 Robot Case Assembly Diagram                             | 25   |
| 4.2.1.3 Robot Range of Motion                                   | 29   |
| 4.2.1.4 Robot Hazard Zone Diagram and Operator Position Diagram | 33   |
| 4.2.1.5 Robot Arm Maximum Allowed Payload                       | 35   |
| 4.2.1.6 Robot Arm Installation                                  | 36   |
| 4.2.2 Robot End Module                                          | 37   |
| 4.2.2.1 End Module Components                                   | 37   |
| 4.2.2.2 End Flange Surface                                      | 39   |
| 4.2.2.3 End Mounting Caution                                    | 40   |
| 4.2.2.4 End Indication Light Ring Table                         | 40   |
| 4.2.3 Control Box                                               | — 41 |
| 4.2.3.1 Robot Stick                                             | 42   |

| 5.1 Overview                                        | 44 |
|-----------------------------------------------------|----|
| 5.2 Electrical Warnings and Cautions                | 44 |
| 5.3 Control Box                                     | 45 |
| 5.3.1 Safety Connector                              | 45 |
| 5.3.2 Power Connector                               | 47 |
| 5.3.3 Digital In/Out                                | 47 |
| 5.3.4 Analog In                                     | 49 |
| 5.3.5 Analog Out                                    | 50 |
| 5.3.6 EtherCAT: For EtherCAT Slave I/O Expansion    | 50 |
| 5.3.7 USB Port                                      | 50 |
| 5.4 Tool End I/O Interface                          | 51 |
| 5.4.1 I/O Terminals                                 | 51 |
| 5.4.2 Connecting Tool End Digital Out               | 52 |
| 5.4.3 Connecting Tool End Digital In                | 52 |
| 5.4.4 Connecting Tool End Analog In                 | 53 |
| 5.5 Control Box Interfaces                          | 53 |
| 5.6 Control Box Power Interface and Robot Interface | 54 |
| 5.6.1 Control Box Power Interface                   | 54 |
| 5.6.2 Robot Interface                               | 55 |
| 6. Maintenance and Repair                           | 56 |
| 7. Warranty Statement                               |    |
| 7.1 Product Warranty                                | 56 |
| 7.2 Disclaimer                                      | 57 |
| 8. Declaration of Conformity                        | 57 |
| Appendix A. Stop Time and Distance                  | 59 |
| Appendix B. Technical Specifications                | 60 |

## Hardware Installation Manual

Hardware Version: 2.00 Software Version: 1.62

## 1. Safety Information

#### 1.1 Overview

This chapter describes important safety information about the Techman Robot. The users and system integrators of the Techman Robot should carefully read and understand this chapter before using this robot.

#### 1.2 Validation and Liability

The information contained herein neither includes how to design, install, and operate a complete robotic arm system, nor involves the peripherals which may affect the safety of the complete system. The design and installation of the complete system must comply with the safety standards and regulations in the country of use. The integrators of the robot should understand the safety laws and regulations in their countries and prevent major hazards from occurring in the complete system.

This includes but is not limited to:

- Risk assessment of the whole system;
- · Adding other machines and additional safety mechanisms based on the results of the risk assessment;
- Building appropriate safety mechanisms in the software;
- · Ensuring the user will not modify any safety-related measures;
- · Ensuring all systems are correctly designed and installed;
- Clearly labeling user instructions;
- · Clearly marked symbols for installation of the robot arm and the integrator contact details; and
- Collecting all documents into the technology folder, including the risk assessment, and this Manual.

#### 1.3 Limitations on Liability

No safety-related information shall be considered a guarantee by Techman Robot that TM5 will not cause personnel injury or property damage.

#### 1.4 Warning and Caution Symbols

The Table below shows the definitions of the warning and caution levels described in each paragraph of this Manual. Pay close attention to them when reading each paragraph, and observe them to avoid personal injuries or equipment damage.

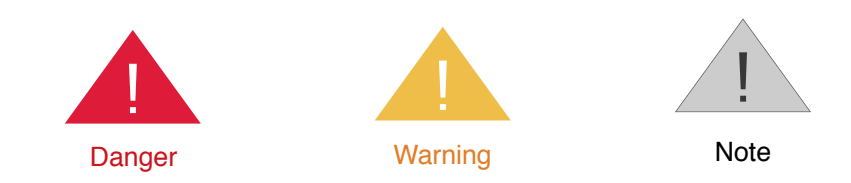

| Danger    | This symbol indicates that failure to observe these instructions will lead to death or serious injuries. |
|-----------|----------------------------------------------------------------------------------------------------|
| Warning   | This symbol indicates that failure to observe these instructions may lead to injuries.                   |
| l<br>Note | This symbol indicates that failure to observe these instructions may lead to equipment damage.           |

#### 1.5 General Safety Warning

The following shows the general warnings and cautions. Note that there may be related warnings and cautions listed in the remaining sections, in addition to the ones described in this section. Read them carefully as well.

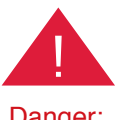

#### Danger:

 Before handling, installation, operating, maintaining and servicing this product, carefully read the product's specifications and operating manual. Make sure that all conditions meet the requirements of the specifications and manual to avoid unexpected accidents during use (e.g. improper operation or operating conditions that exceed the product specifications) that may cause personnel injury or damage to this product.
 Before using and installing this product, the installer must perform the necessary risk assessments based

on the conditions of use to avoid serious personal injuries during operation (e.g. Collision between equipment and personnel) due to improper parameter settings.

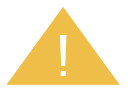

#### Warning:

1. Before using this product, make sure that there is at least 1 or more emergency stop device on the machine to stop the movement of the robot in case of accidents. Always make sure that the devices are functioning properly.

2. Prior to assembly and disassembly, or servicing and maintenance of this product, make sure that the power is disconnected and the rear area is clear before proceeding. Doing so will help prevent injury to personnel or damage to equipment due to accidental short-circuits or electrocution during use.

3. When operating this product, the operator should not wear loose clothing or other accessories (e.g. necklaces, ties,and bracelets) to avoid injuries which may happen when said clothes or accessories are drawn into the machine during operation.

4. In the event of product malfunction, follow the proper procedures and channels to contact qualified personnel for troubleshooting and repair. To prevent damage to the equipment due to improper disassembly, the operator is strictly prohibited against attempting to make direct repairs.

5. Before the robot begins operations, make sure that each part is secured in place to prevent any accidents due to the robot being improperly secured during operation.

6. Before the robot begins operations, always make sure that no personnel or obstacles are within its range of motion. If the operating environment involves human-machine collaborative work, always perform the necessary risk assessments before the start of operations.

7. Unauthorized personnel are not allowed to operate this product in order to prevent any possibility of personal injury or damage to the machine caused by improper operation.

8. Do not install or operate this product in dangerous environments (e.g. in the presence of a strong magnetic field; dangerous gases; fire, or flammables) to avoid dangers which may occur due to external conditions during operation.

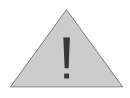

#### Note:

 Personnel approaching or operating the robot should check the machine warning lights before proceeding.
 After editing the task flow, always start operations in Manual Mode to check that all actions can be per formed correctly during operation before switching the operating mode to Auto.

3. Do not turn off power to the machine while it is in motion unless absolutely necessary.

4. The actual noise measuring results in factory is about 49.3 dB under without production. (condition: leave machine body 1m distance and at 1.6m height from the floor, and 80% of maximum speed).

If the noise pressure is over 80 dB(A) while operating, please wear proper ear defender.

#### 5. Environmental Conditions:

- Ambient air temperature: 0°c ~ +50°c.
- Ambient relative humidity: 0%~85% (no condensation) .
- Transportation & Storage condition:  $-20^{\circ}C \sim +60^{\circ}C$ .
- The robot arm needs to stay away from shock or vibration.

#### 1.6 Scope of Use

The TM Robot is a collaborative robot with a built-in vision system. The dedicated HMI simplifies robot deployment and increases its operational flexibility, making it suitable able for the production and manufacturing industries.

The design of the TM Robot focuses on the safety of the human-machine collaboration. However, the collaborative robot is intended only for the applications for which risk assessment has been conducted without any hazards identified. The risk assessment involves the robot and the related peripherals as well as environment.

The risk assessment has been performed for any use or application and no hazard is found. The use of the robot for any purpose other than the intended is prohibited. The Corporation shall not in any event be liable for any conditions including, but not limited to, the following:

- Use in a potentially hazardous environment
- Use in any applications that may threaten human lives
- Use in any application that may cause personal injuries
- Use before completion of the risk assessment
- Use for auxiliary support
- Use when the rated performance cannot be reached
- Use when the reaction time of safety functions is insufficient.
- Use with inappropriate parameters for operations
- Applications which may cause damage to the robot itself

#### 1.7 Risk Assessment

Before using and installing this product, the user must perform the necessary risk assessments based on the conditions of use. Refer to the regulations specified in the documentation, such as ISO-10218-2, ISO-12100, and ISO-15066 for details. The purpose of the risk assessment is to predict possible accidents during the operation, and prevent the occurrence of accidents or reduce the severity of injuries effectively with appropriate protective measures. Therefore, the scope of the risk assessment must include any operation of the machine. Once a risk assessment has been conducted, the user may use the relevant external components (e.g. sensors, emergency stop devices, fencing or other barrier devices) and configuration of safety-related parameters in the operating system to prevent potential accidents during operations. External safety-related components should be installed as directed. Refer to Chapter 2 for the safety settings of the operating system and how other safety components should be used.

TM Robot expressly indicates that the major significant residual risk below may exist:

1. Excessive rotation of the 6th joint may result in the fingers being caught between the rear-end of the camera module and the 5th joint module.

2. The palm or fingers may get caught between the end module and the body of the robot during robot motion or Hand Guide Instruction.

3. Injuries due to collision with the robot.

- 4. Injuries due to being hit, crushed, or pinched between the robot and a hard surface.
- 5. Injuries caused by loose screws which are used to fix the robot to the base.

6. TM Robot explicitly states that serious residual risk may exist in the following scenarios: There is a risk that improper configuration of the collaborative zone or safety space, as well as the running of incorrect projects, may lead to the robot colliding at full speed with the human body within the collaborative space.

#### 1.8 Emergency Stop

If any accidents occur during the operation of the robot, the user can stop all movement by pressing the Emergency Stop button. When the robot stops, the user must ensure that all fault conditions are eliminated before manually turning off the limit switch for the Emergency Stop button and restarting the robot. The Emergency Stop button is only used in critical conditions, to stop the robot during normal operations please use the Stop button on the system controller.

Once the risk assessment has been conducted, if an Emergency Stop button needs to be installed then the selected device must comply with the requirements of ISO-60204-1.

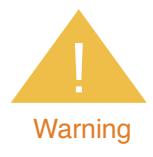

When an emergency button is pressed, the robot system issues a command to stop the robot, and stops supplying sufficient power to its joint actuators for an effect equivalent to disconnecting the power for the actuation of the robot. In this case, the braking device at each joint automatically locks the joint. However, before the brake completely stops the robot, the robotic link will, under the force of gravity, make the unpowered joint slightly droop in the direction of gravity. In this case, be aware of the possibility that the robot end module may pinch the body or collide with the surroundings.

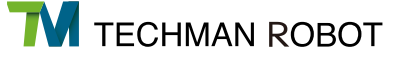

#### 1.9 Joint Rotation without Drive Power

1. When the Emergency Stop Button is triggered during the operation of the robot, the control system will stop its movement and cease supplying sufficient power to its joint actuators to achieve an effect equivalent to disconnecting the power for actuation to the robot. In this case, the brake at each joint automatically locks the joint to prevent each joint of the robot from drooping continuously under gravity. If the robot needs to be moved to clear the fault condition, press and hold the FREE button on the end module of the robot. Two seconds later, the braking device at the joint will disengage the brakes. Before releasing the FREE button, the user can move the machine by pushing the joint to clear the fault condition.

2. If the robot needs to be moved when the power is disconnected (e.g. disengaging packaging posture), the user can first press the Emergency Stop button while there is no power, then press the Power Button on the controller to supply power to the system. When the control system is turned on, the light blue indicator light on the end module will blink. At this time, press the FREE button on the end module to release the braking device at the joint. The user can move the joint by pushing it.

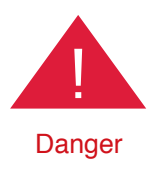

When overriding the brake during the movement without drive power, note that the robot limb will droop back down due to the gravity when the FREE button is pressed for 2 seconds. Be sure to grab the end module securely and prepare for the added weight when you press the FREE button to unlock the brake. Lift the end module upwards to avoid increasing the severity of injury if someone is caught under the machine. If the end module can't be held securely or you lack sufficient strength to prevent the robot arm from lowering, release the FREE button immediately. Each joint of the robot will be locked again to avoid personal injury or machine damage.

#### 1.10 Labels

The following labels, especially the waring ones, are attached to the locations where specific dangers may occur.

Be sure to comply with description and warnings of the labels when operating to keep the manipulator safely. Do not tear, damage, or remove the labels. Be very careful when it needs to handle the parts or units which the labels are attached as well as the nearby areas.

| A |                                                                                                    | Do not put your hand or fingers close to the moving parts.                          |
|---|----------------------------------------------------------------------------------------------------|-------------------------------------------------------------------------------------|
| В |                                                                                                    | Be careful not to be close to the moving parts and nearby areas to avoid collision. |
| С | <u>A</u>                                                                                                    | Do not touch any internal electric parts to avoid electric shock.                   |
| D | Model         TMS/700         Rated Voltage         ::000/-240V           Robot Type         :Industrial Robot         Readed Voltage         ::000/-240V           Robot Type         :Industrial Robot         Frequency         ::0000Hz           Max. Payload         :Big         Number of Phase         ::1           Max. Payload         :Big         Short Circuit Rating         ::200A           Weight         : Arm Z2kg         Short Circuit Rating         ::200A           : Control box 13,5kg         HW         ::2,00           CE         RóHS         Production Date : 05/2017 | Product label                                                                       |

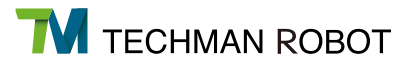

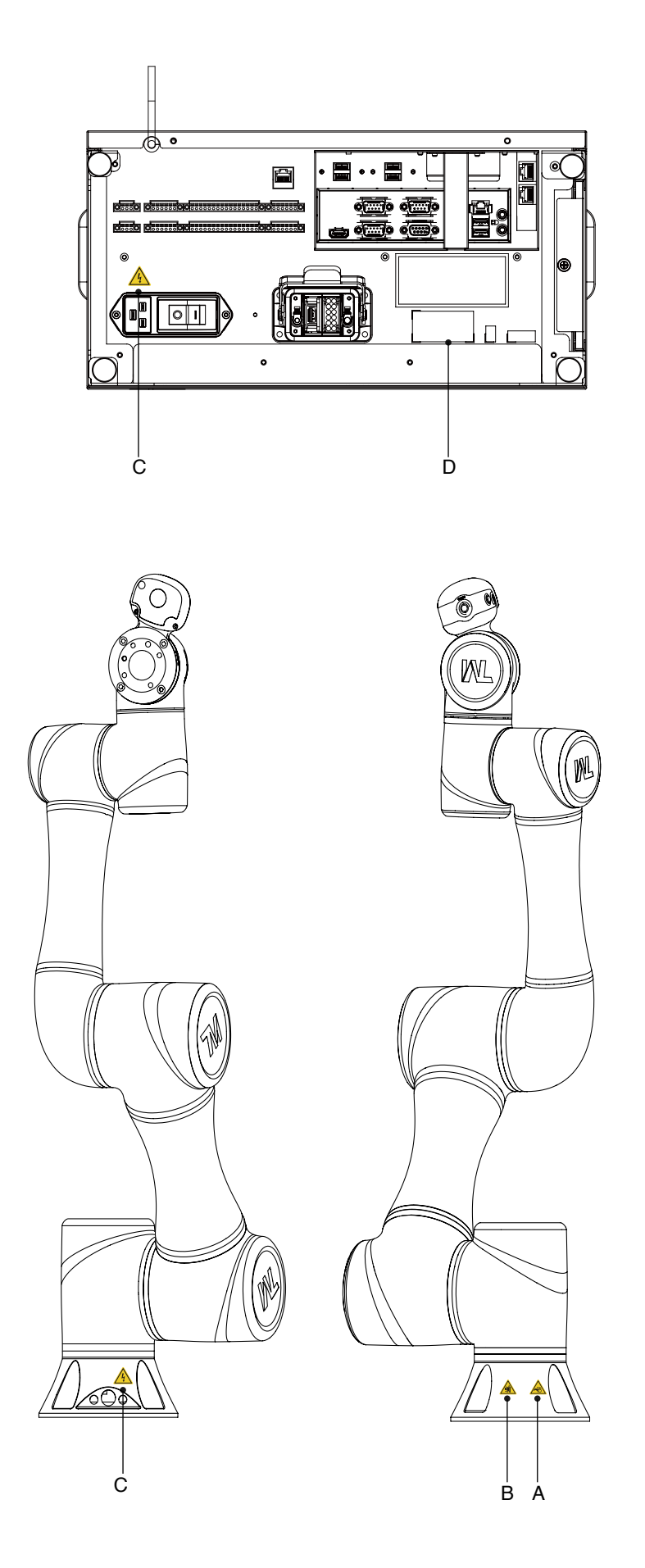

## 2. Safety Functions and Interface

#### 2.1 Overview

The control system of the Techman Robot features a series of built-in safety-related functions, and provides an interface for connecting with external safety devices.

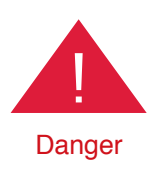

For human-machine collaborative tasks, the user or system integrator must configure the safety-related parameters based on the results of the risk assessment. For tasks during which human and machine are separated, evaluate the selection and configuration of external protection equipment. Failure to do so may result in personal injuries or death.

For instructions on how to configure the safety-related parameters in the UI, refer to Section 2.5. For instructions on how to connect external safety devices to the system, refer to Chapter 5.

#### Note:

1. The user or system integrator should configure the safety-related parameters based on the results of the risk assessment.

2. If any of the safety-related functions is triggered, protection stop is activated. Stop time is provided in Appendix A and this time should be considered as part of the task risk assessment.

The Techman Robot System limits physical values such as offset, speed, force, or even momentum and power, for the robot arm, tool end, and each movable axis. These are monitored and protected by dozens of safety-related protection functions through the real-time system. The figure below lists each protective function.

| Limit condition Limit type | Location                      | Speed/Momentum            | Force/Power                       |
|----------------------------|-------------------------------|---------------------------|-----------------------------------|
| Robot                      | N.A                           | Maximum robot momentum    | Maximum robot power               |
| Tool end                   | N.A                           | Maximum speed of tool end | Force Applied to Tool<br>Endpoint |
| Axis 1                     | Minimum/Maximum axis position | Maximum axis speed        | Maximum axis torque               |
| Axis 2                     | Minimum/Maximum axis position | Maximum axis speed        | Maximum axis torque               |
| Axis 3                     | Minimum/Maximum axis position | Maximum axis speed        | Maximum axis torque               |
| Axis 4                     | Minimum/Maximum axis position | Maximum axis speed        | Maximum axis torque               |
| Axis 5                     | Minimum/Maximum axis position | Maximum axis speed        | Maximum axis torque               |
| Axis 6                     | Minimum/Maximum axis position | Maximum axis speed        | Maximum axis torque               |

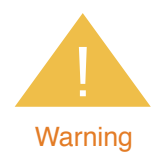

The "Force Applied to Tool Endpoint" is the external force which is applied at the center point of the tool, and estimated by models. It is not the protection value for the force externally applied by the robot system to the center point of the tool. When the external force applied to the center point of the tool estimated by the robot system exceeds this setting value, the event "Exceed Limit of Force Applied to Tool Endpoint" is triggered. At this time, the robot performs Category 2 Stop and starts deceleration. The robot may still apply force externally until it comes to a complete stop. Thus, it should be understood that the force externally applied by the robot during the period from this time to a complete stop will exceed this setting value. This setting must not be mistakenly used as a basis to assess the force of collision between human and machine.

#### 2.2 Safe Stop Time

The safe stop time is defined as the period from the moment when the Emergency Stop button is pressed or any safety-related function is triggered to the moment when the robot comes to a complete stop. In this system, pressing the Emergency Stop Button is a Category 1 Stop, while triggering built-in safety-related functions or externally connected safety-related equipment is a Category 2 Stop. In certain cases, the user or system integrator must include this time in the risk assessment, because the robot may operate at a certain speed during this period, allowing transfer of energy, which may cause personal injury or equipment damage, please refer to Appendix A for the actual stopping distance.

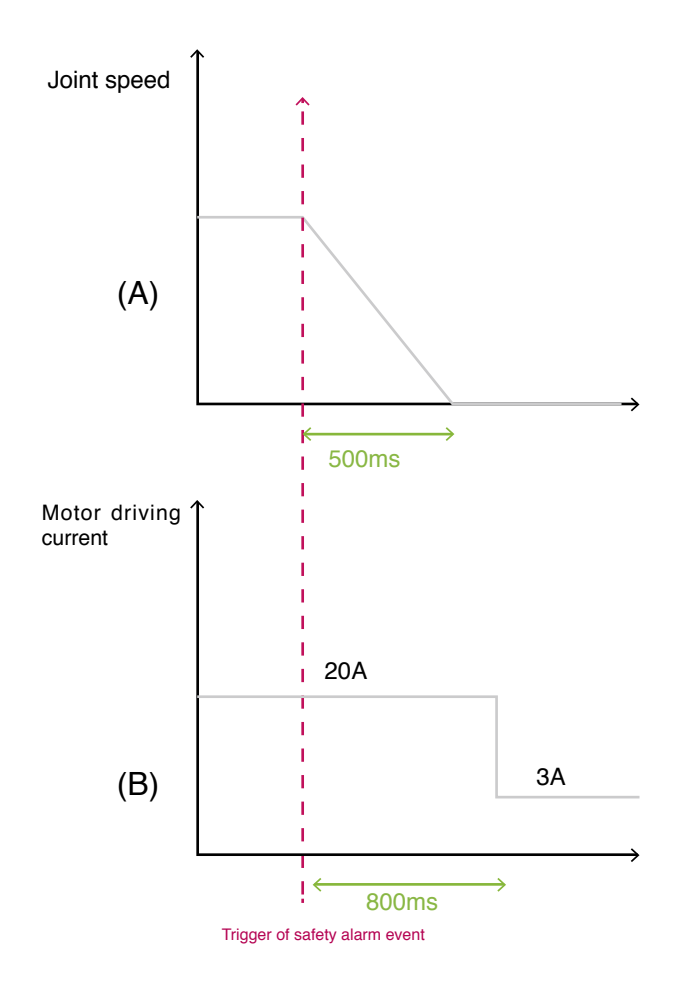

Both (A) and (B) are actuated during a Cat. 1 stop by the system; only (A) actuates during a Cat. 2 stop.

#### 2.3 Safety-related Limiting Mechanisms

All safety-related functions described in Section 2.1 are monitored and controlled by a dedicated safety thread (with a cycle of 10ms) at system level, which provides a trigger signal to another dedicated motion thread (with a cycle of 1ms) to make related responses. In this dedicated safety thread, all physical quantities used for calculation of the required information about each robot axis (angle, angular velocity, torque, etc.) are also updated every 1ms. When any safety related function is triggered, every axis of the robot will stop within 800ms under a Category 2 Stop. When the Emergency Stop button is pressed, the robot will stop movement within 610ms and the system will lower the upper limit of the total drive current from 20 A to 3 A to activate a Category 1 Stop. In addition, when system hardware is operating beyond limits (such as too high joint drive current, overheating motor, unstable power supply, or disconnection of the system communications), a Category 2 Stop is triggered. When a Category 1 Stop or Category 2 Stop is triggered, the Indication Light Ring on the end of the robot will change to a solid red light and the system will beep continuously. When this happens, restart the system according to standard procedure, or contact the distributor for servicing.

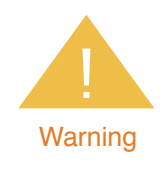

Operating on the periphery of the non-working area of the Techman robot or if the range of motion passes through the non-working area (Jacobian matrix is unstable near singularities) may also cause the end tool output force to incorrectly trigger safety conditions even at low speeds. Please set the task requirements of the robot inside its working space to ensure the correct operation of the safety protection.

#### 2.4 Singularity/Singular Point

Robot arm do not move through whole space always, it has a number of safety-related issues. Kinematic singularities play a significant role in the motion control of robot arm. Singularity can be defined as a position in the robot workspace where two or more joints no longer independently control the position and orientation of the tool. Namely, for a general 6-axis manipulator, this means that singularity is a point where the robot loses its ability to move the tool center point in some orientations. The error code are 0x09\0X14.

TM robots with 6 degrees of freedom have three clarifications in singularity:

- Inner singularity
- Extended singularity
- Wrist axis singularity

#### **Inner singularity**

In the inner singularity, the wrist root point is close to cylindrical as shown in below. The definition of cylindrical radius , is distance between center of J1 and J6. Once robot arm close the inner singularity, robot arm will stop and provide warning.

The  $d_{\text{offset}}\,$  is 122.2 mm.

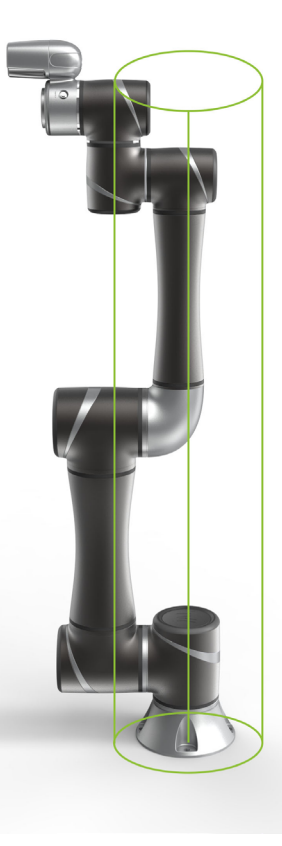

Joint coordinate system and  $d_{offset}$  definition.

#### **Extended singularity**

In the outer singularity, the wrist root point is located at the limit of its work envelope. Namely, J3 is almost in zero degree. Robot arm stop and send out a warning when end-effector beyond working space.

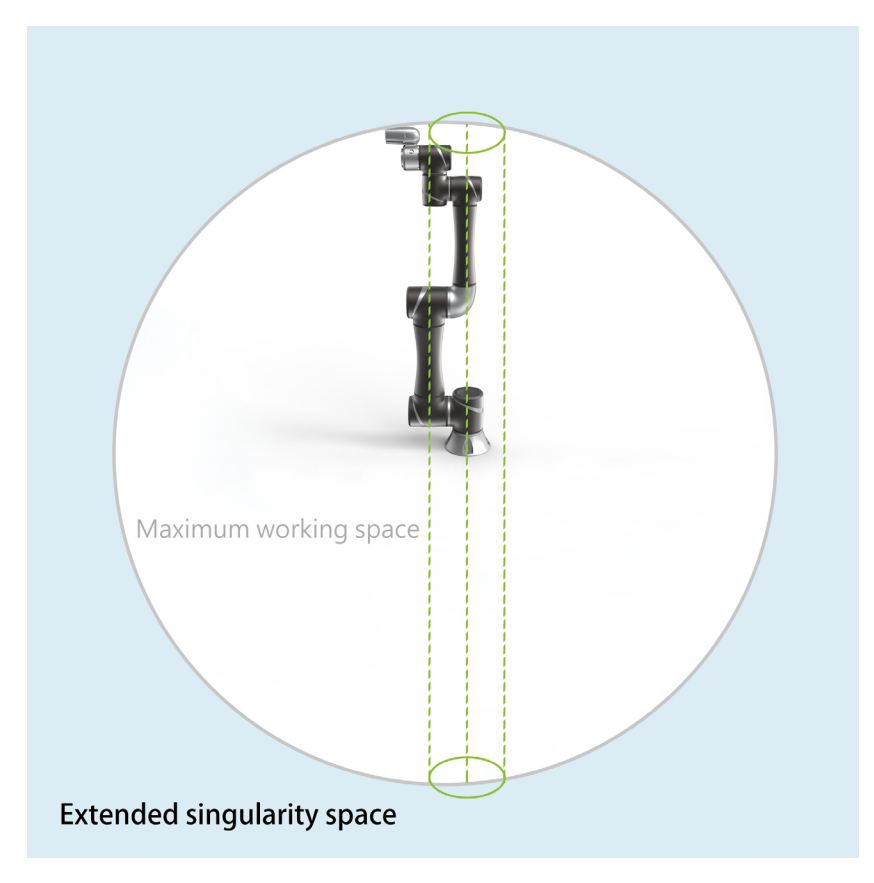

The workspace explanation when J3 is almost in zero degree.

#### Wrist axis singularity

In the wrist singularity position, the J4 and J6 line up each other. In this case, these joints will try and spin 180 degrees instantaneously. There is an infinite number of possible for J4 and J6 with identical axis angle. Once situation mentioned occur, robot arm will stop and send out a warning.

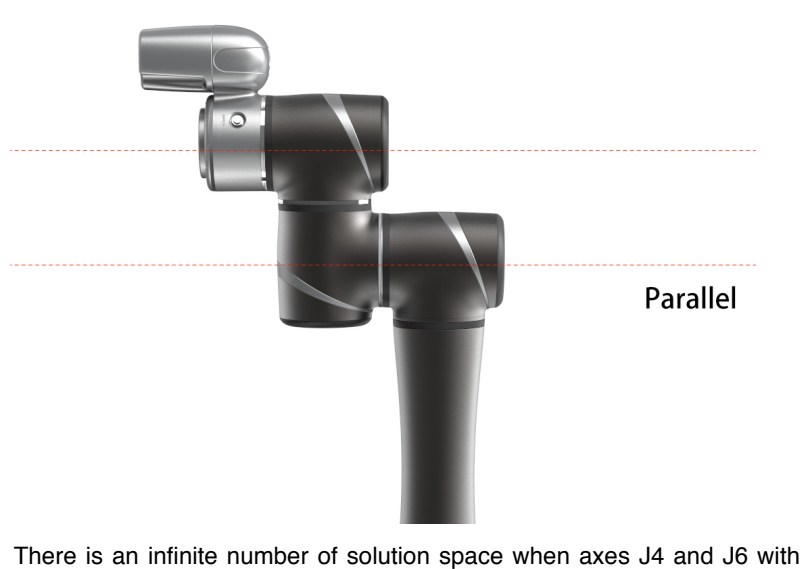

There is an infinite number of solution space when axes J4 and J6 with identical axis angle.

#### When encountered singularity

When the robot reports the error code 0x09 or 0x14, it may be caused by singularity, please confirm robot pose. If robot trajectory passes through inner Cylinders like picture as below, please refer to the first point as below. If J4 and J6 with identical axis angle, please refer to the second point as below.

1.While robot arm send out a warning because of inner singularity, user can press the FREE bottom to get rid of warning. Please reconsider the position of the points or change the trajectory between the points. Please avoid the robot trajectory between the points cross the inner singularity.

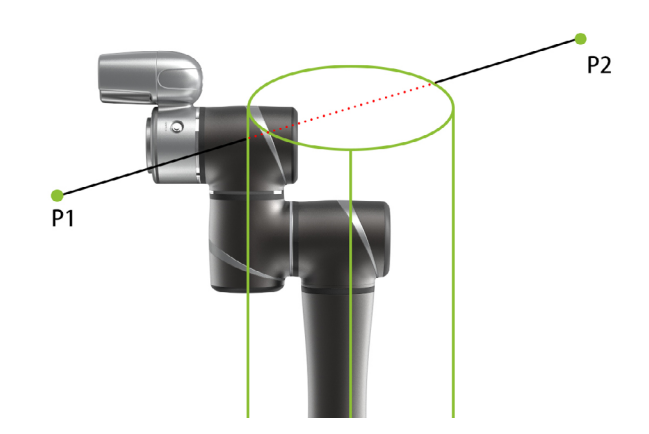

When robot trajectory passes through inner singularity, it will send out a warning.

2 .While robot arm send out a warning because of wrist axis singularity, user can press the FREE button to get rid of warning. Try to move the robot along z-axis in tool base when J4 and J6 with identical axis angle will cause wrist axis singularity. The picture below shows an example to prevent wrist axis singularity.

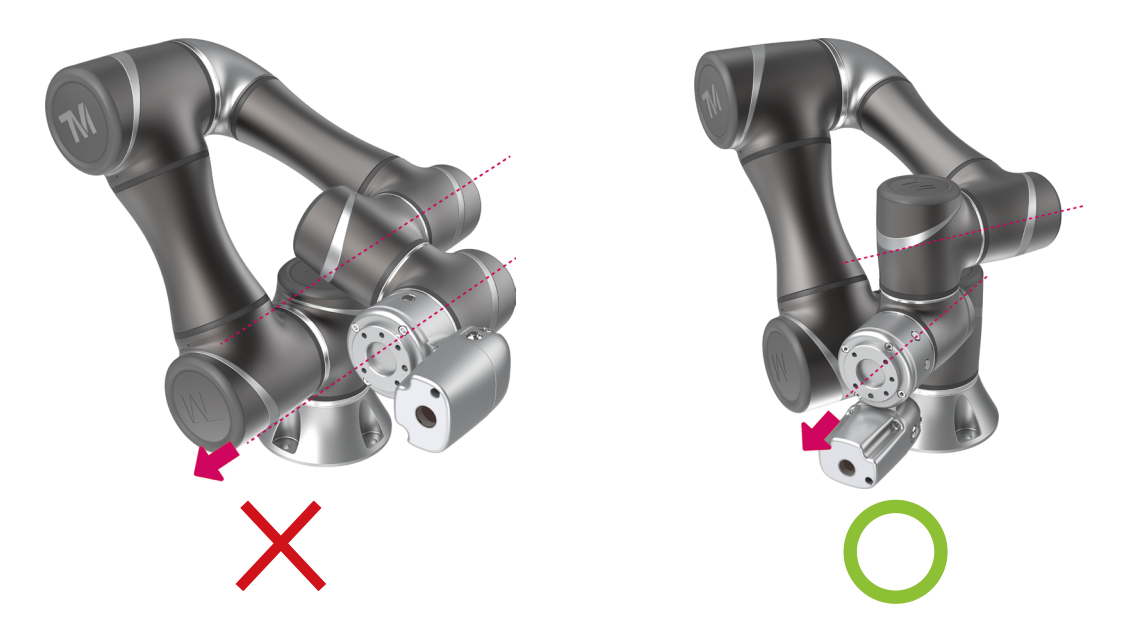

An example to prevent wrist axis singularity

#### 2.5 Safety setting

Safety setting of TM Robot is divided to Safety Stop Criteria and Safety IO Setting.

**Safety Stop Criteria :** User can modify the maximum allowable values of robot momentum, power consumption, TCP speed, TCP force, joint position, joint speed and joint torque in Safety Stop page.

| $\equiv$ $\leftarrow$ |             |     |          |            |      |     |       |     |        |               | i | 10 % | -lit |
|-----------------------|-------------|-----|----------|------------|------|-----|-------|-----|--------|---------------|---|------|------|
| Safety Setting        |             |     |          |            |      |     |       |     |        |               |   |      |      |
| Safety Stop Criteria  | Robot       |     |          | тср        |      |     |       |     |        |               |   |      |      |
| Safety IO Setting     | Momentum    | 25  | Kg.m/sec | Sp         | peed | 1.5 | m/sec |     |        |               |   |      |      |
|                       | Power       | 300 | watt     | Fo         | orce | 150 | Ν     |     |        |               |   |      |      |
|                       | Joint Speed |     |          | Joint Toro | que  |     |       | Min | /Max J | oint Position | ? |      |      |
|                       | J1:         | 190 | deg/sec  | J1         | Ŀ    | 35  | Nm    | J1: | -      | 270           | + | 270  | deg  |
|                       | J2:         | 190 | deg/sec  | J2         | 2:   | 35  | Nm    | J2: | -      | 180           | + | 180  | deg  |
| Default               | J3:         | 190 | deg/sec  | J3         | 3:   | 65  | Nm    | J3: | -      | 155           | + | 155  | deg  |
| Save                  | J4:         | 225 | deg/sec  | J4         | 4:   | 8   | Nm    | J4: | -      | 180           | + | 180  | deg  |
|                       | J5:         | 225 | deg/sec  | JS         | 5:   | 8   | Nm    | J5: | -      | 180           | + | 180  | deg  |
|                       | J6:         | 225 | deg/sec  | J6         | 5:   | 8   | Nm    | J6: | -      | 270           | + | 270  | deg  |
|                       |             |     |          |            |      |     |       |     |        |               |   |      |      |

Min/Max Joint Position Setting :

If you set the Min/Max position of first joint with 270° and -270°, then the angle range in 270°~ 271° and -270°~ -271° will become reducing range as the blue area showed in the picture. When the first joint move into this range the basic moving speed of the robot will be switched to 250mm/sec for path motion and 5% for PTP motion, to forming an angle buffer region to prevent possible overshoot to the joint limit. At the same time, the angle range in 271°~ 274° and -271°~ -274° is the 2nd buffer range for joint limit as the red area in the picture. When the joint angle arrives this area robot will stop moving. User can only operate the robot by press free robot button until robot leaves this area.

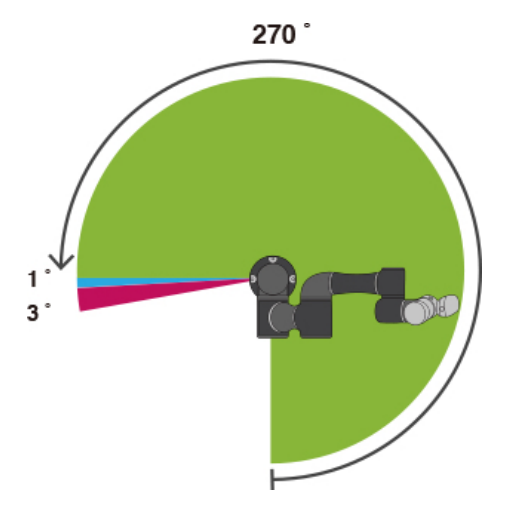

#### Safety IO Setting :

With risk evaluation, user is able to define if the project automatically run after robot has recovered from Safety IO triggered status.

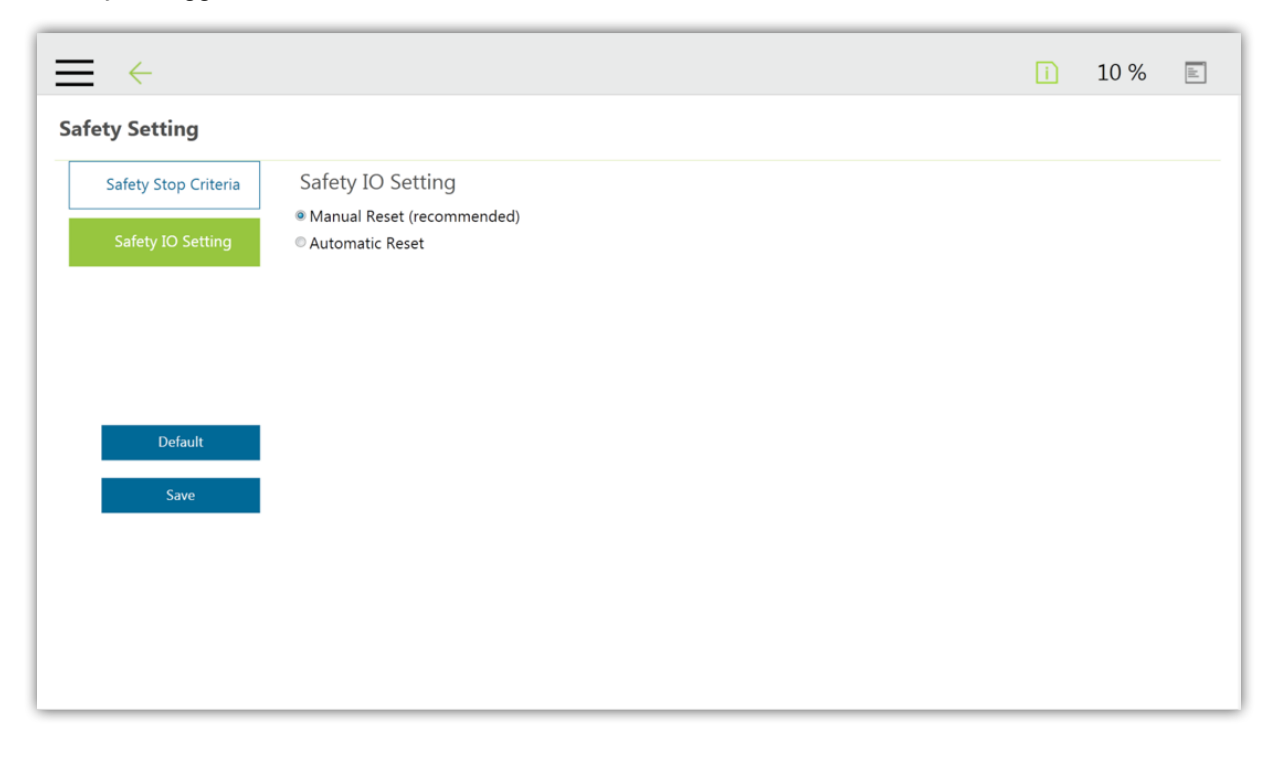

#### 2.5.1 Operating Position

In addition to Hand Guide Mode, for correct operating positions, the user should stay outside of the motion range of the robot to perform operations. At least one emergency switch is installed outside of the motion range of the robot. When no motion limit is set for the robot, the motion range of the robot is equal to the maximum motion range of the robot arm (refer to Section 4.2.1). When the user sets a limit for the Techman Robot, he/she can avoid the situation whereby all operations have to be out of the maximum motion range of the robot arm.

The robot stick should be placed in an area that the robot cannot reach. The user should also make sure that the movement of the robot will not be within any area where personnel will enter to press any buttons on the robot stick.

#### 2.6 Operating Mode

TM Robot comes with two operating modes: Manual Mode and Auto Mode. Current mode can be determined visually via the mode indicator (see Section 4.2.3.1) on the Robot Stick, and the color of the Indication Light Ring on the robot's end module (see Section 4.2.2.4). The robot starts in Auto Mode.

#### 2.6.1 Auto Mode

When the robot is in Auto Mode the Indication Light Ring on the end module is blue and the mode indicator on the Robot Stick is in the Auto position. Under Auto mode, pressing the Play/Pause buttons on the Robot Stick runs or pauses the project. Robot speed is determined by the project speed. The FREE button of the end module does not work under Auto Mode so there is no guiding by hand.

#### 2.6.2 Manual Mode

When the robot is in Manual Mode the Indication Light Ring on the end module is green and the mode indicator on the Robot Stick is in the Manual position. Manual Mode can be further broken down into Manual Control mode and Manual Trial Run Mode. The user can tell the difference using the status of the green Indication Light Ring on the end module as well. Constant green light indicates Manual Control mode while flashing green light indicates Manual Trial Run Mode.

#### 2.6.2.1 Manual Control Mode

In Manual Mode, if the robot is not moving then it is in Manual Control mode. Press the FREE button on the end module to guide the robot by hand or use the controller page to jog the robot. When the robot is in Manual Control Mode, all robot motion will be limited to less than 250mm/ sec. If the robot speed exceeds 250mm/sec then it will stop on an error.

#### 2.6.2.2 Manual Trial Run Mode

When the user is in the HMI's project editing page, pressing the Play/Pause button on the Robot Stick enters Manual Trial Run Mode. The 250mm/sec speed limit does not apply while editing projects in Manual Trial Run Mode but the project run speed will be reduced to 10% during each trial run. The add/subtract buttons on the Robot Stick can be used to adjust the project run speed in Manual Trial Run Mode. Each button press increases or decreases project run speed by 5%. This is used to adjust the project run speed.

#### 2.6.3 Changing the Operating Mode

To change the operating mode of the robot, please use the Mode Switch Button on the robot control to cycle between Auto/Manual mode. The system cannot be changed from Auto to Manual mode while the robot is running a project in Auto mode. The robot must be stopped by pressing the Stop Button on the Robot Stick before it can be switched to Manual mode. To switch from any Manual mode (Manual Control or Trial Run) to Auto mode, hold down the Mode Switch Button. Once both mode indicator lights on the Robot Stick start blinking, follow the "Add - Subtract - Add - Add - Subtract" sequence and press the Add/Subtract buttons on the Robot Stick to unlock and switch to Auto mode. When the robot is switched from Manual Trial Run Mode to Auto mode, the project running speed will be set to the default project running speed. In other words, the running speed in Auto mode for this project will now be fixed unless it is changed by another trial run.

#### 2.7 Hold to Run

TM Robot can not only record points through hand guide instruction but also use TM Flow to move the coordinates of each coordinate system. These include: moving the joint angle, moving the end module through the robot coordinate system, moving the end module through the tool coordinate system, moving the end module through a custom coordinate system, moving to the vision initialization position, visual servo operations, execute step run function, and move to point. In all of the above functions, a hold to run design was adopted by TM Robot for enhanced safety. There are two types of hold to run in the TM Robot system. For operations with a higher level risk, the Robot Stick should be used to carry out different types of hold to run functions. Type 1 is holding down the add/subtract buttons on the Robot Stick to keep the robot moving. Type 2 is holding down the software buttons on the HMI to keep the robot moving. Both move the robot will resume running if the button is held down again. Some of the functions can be used by both types of hold to run functions so the user can choose one of the Types to operate. However, if you are using the software hold to run button from a HMI connected to the robot via TCP/IP, if the network is disconnected then the TM Robot system will automatically disengage the robot and make it stop.

In this situation however, it may take up to 0.7 second for a disconnection to be detected under different network environments. This means that even if you release the software button the robot may continue to execute the original command. If the physical button on the Robot Stick is used for hold to run, the system's detection time for button release is 30 ms. For operations with a higher level risk, the Robot Stick should therefore be used with all hold to run operations.

## 3. Transportation

Transport the Techman Robot using its original packing materials. If you will need to transport the Techman Robot after unpacking, store the packing materials in a dry place. Hold both arms of the Techman Robot during transportation. Support the arms before tightening the base screws.

Transport the control box by its handles. Store the cables before transportation.

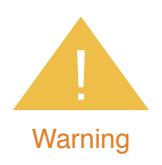

Pay attention to your posture when moving the arm and control box cartons to avoid back injury. Techman Robot will not be liable for any injuries cased during transportation.

## 4. System Hardware

#### 4.1 Overview

This chapter introduces the mechanical interface of the Techman Robot System.

#### 4.2 System Overview

Techman Robot is made up of the robot arm and control box (including a robot stick).

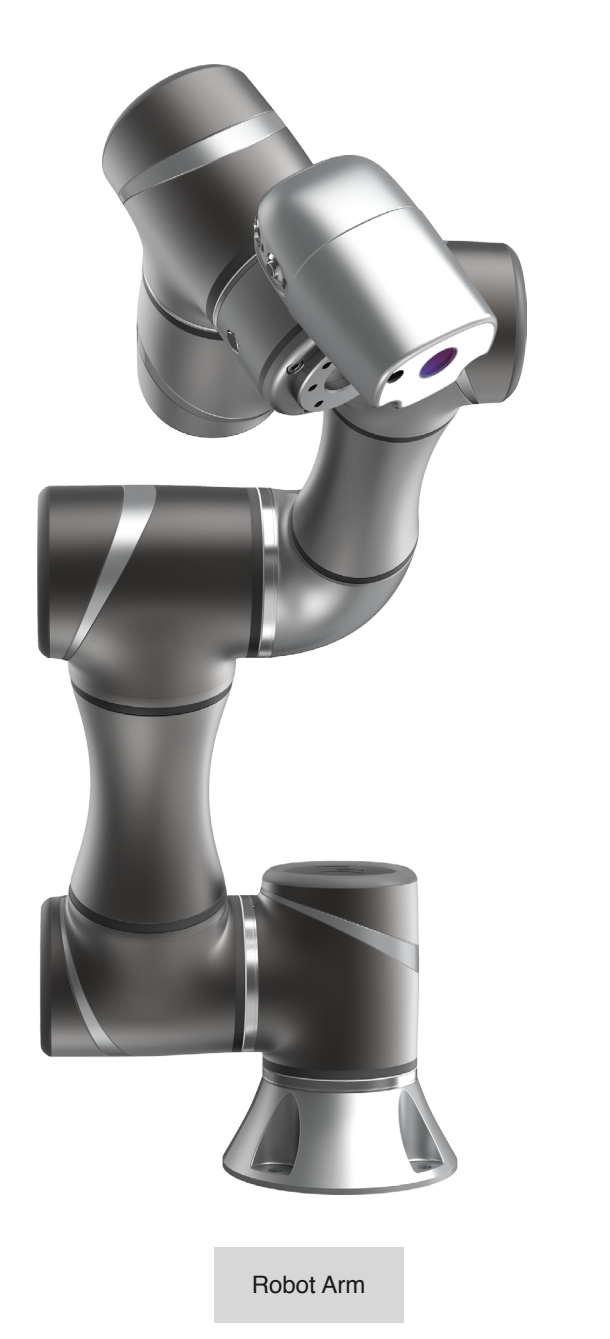

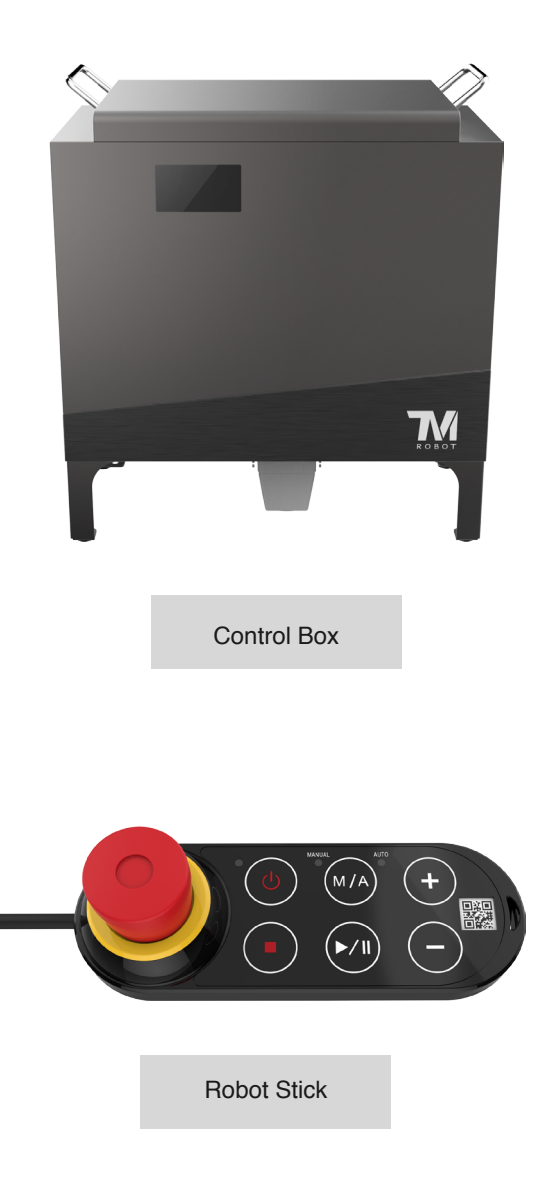

#### 4.2.1 Robot Arm

4.2.1.1 Three-view Diagram of Robot

Shown below is the three-view diagram of the robot

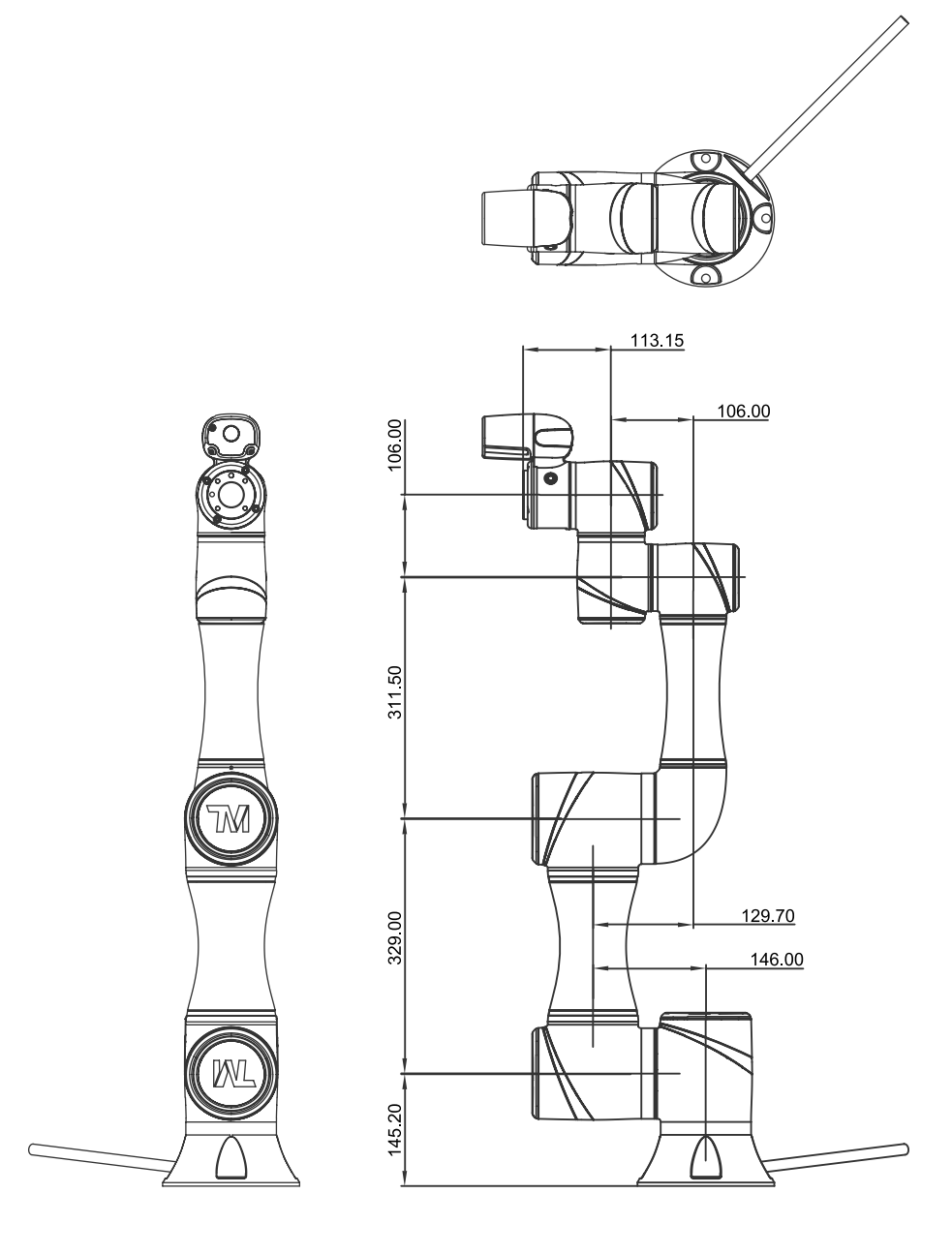

TM5-700 three-view diagram

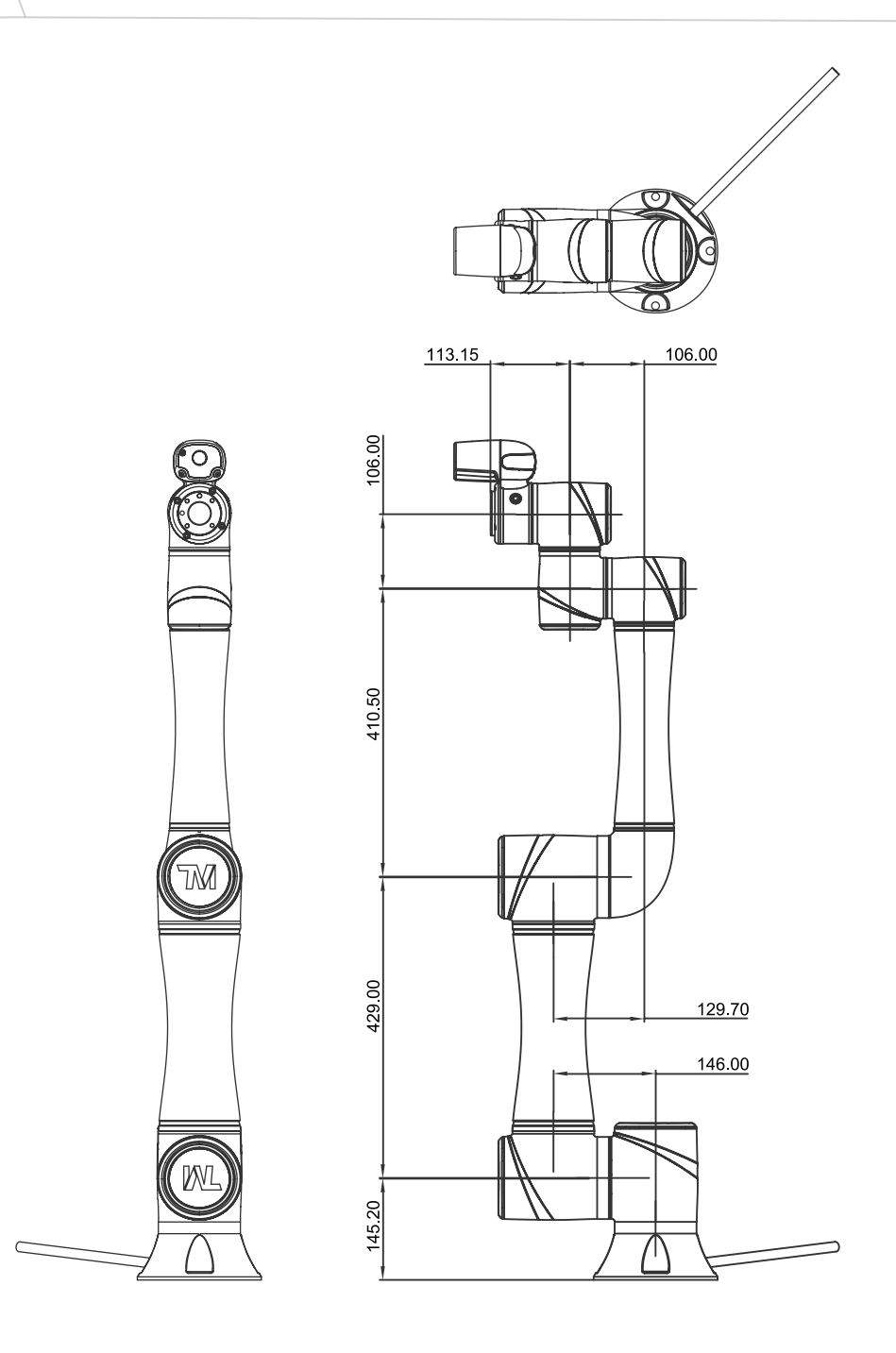

TM5-900 three-view diagram

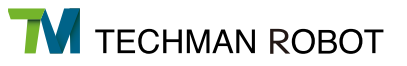

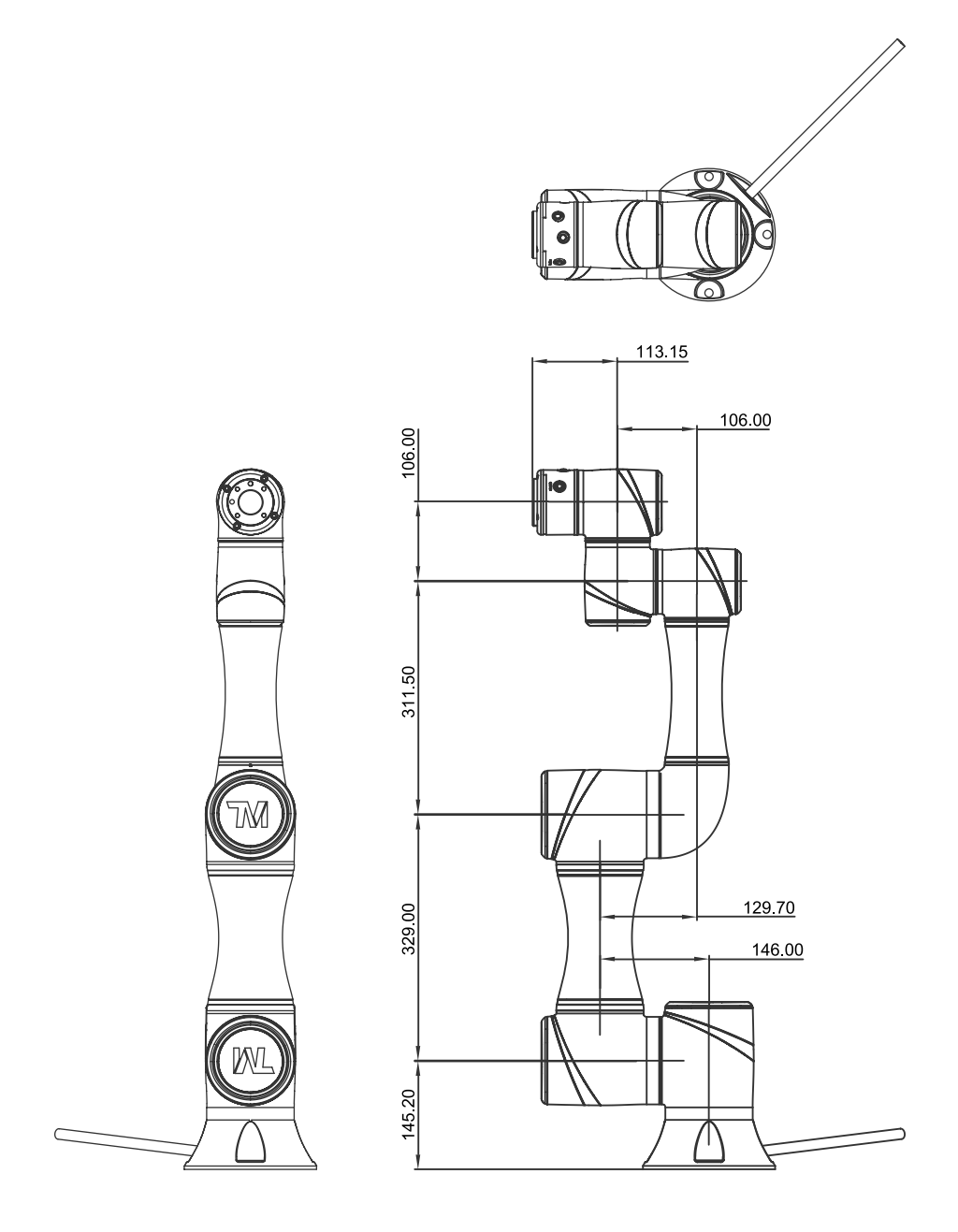

TM5X-700 three-view diagram

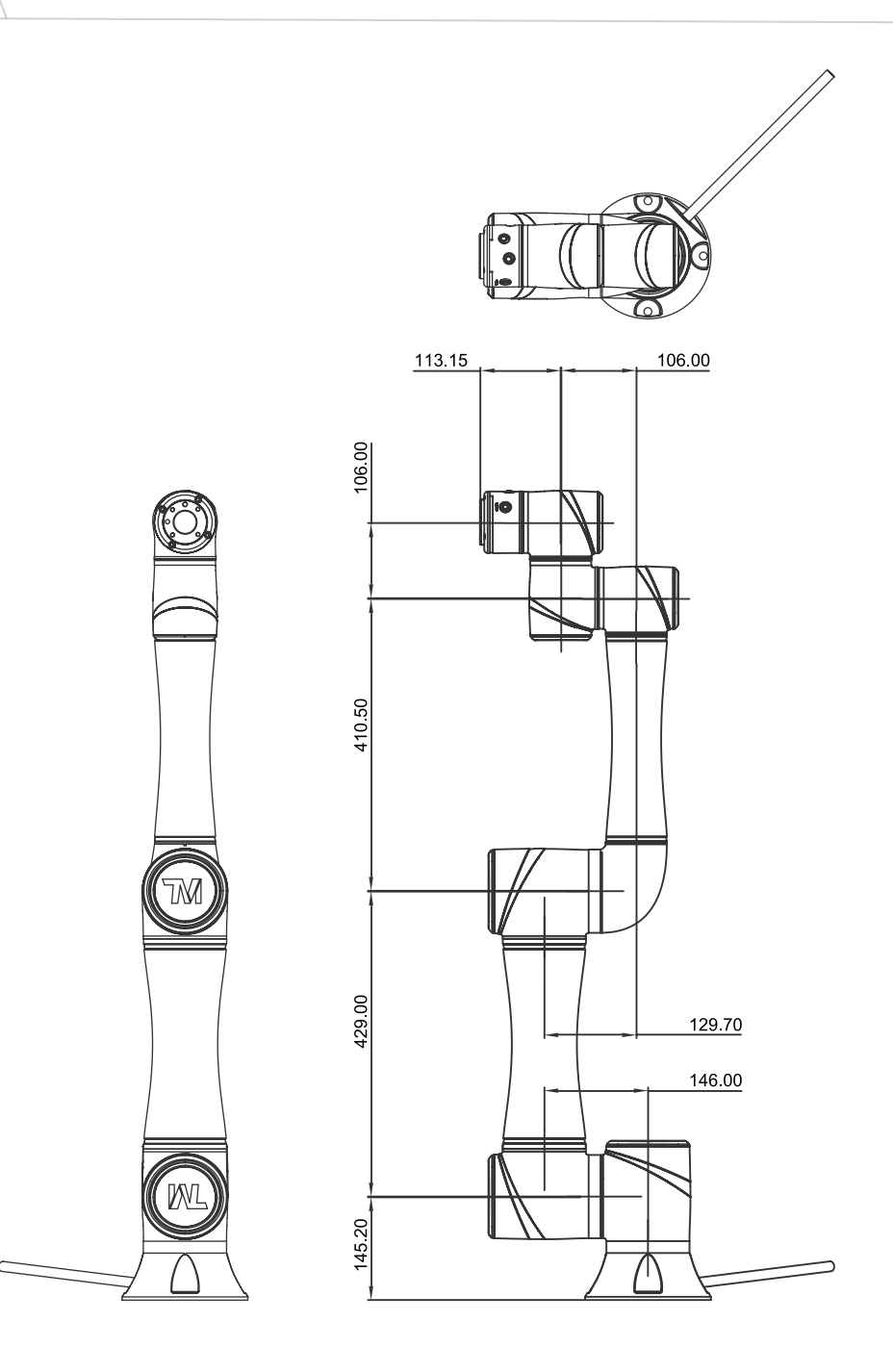

TM5X-900 three-view diagram

#### 4.2.1.2 Robot Case Assembly Diagram

Shown below is an illustration of the robot components. To avoid safety risks, please do not attempt to disassembly any component on your own.

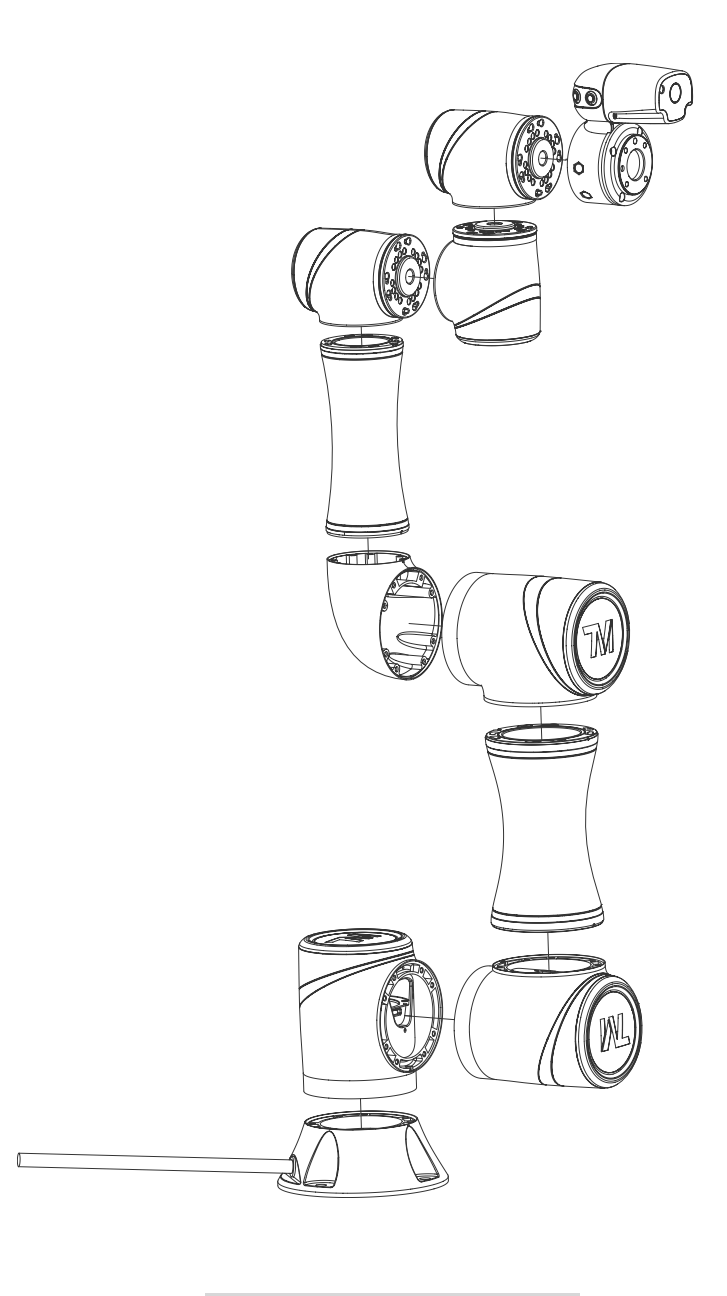

TM5-700

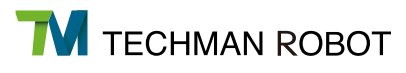

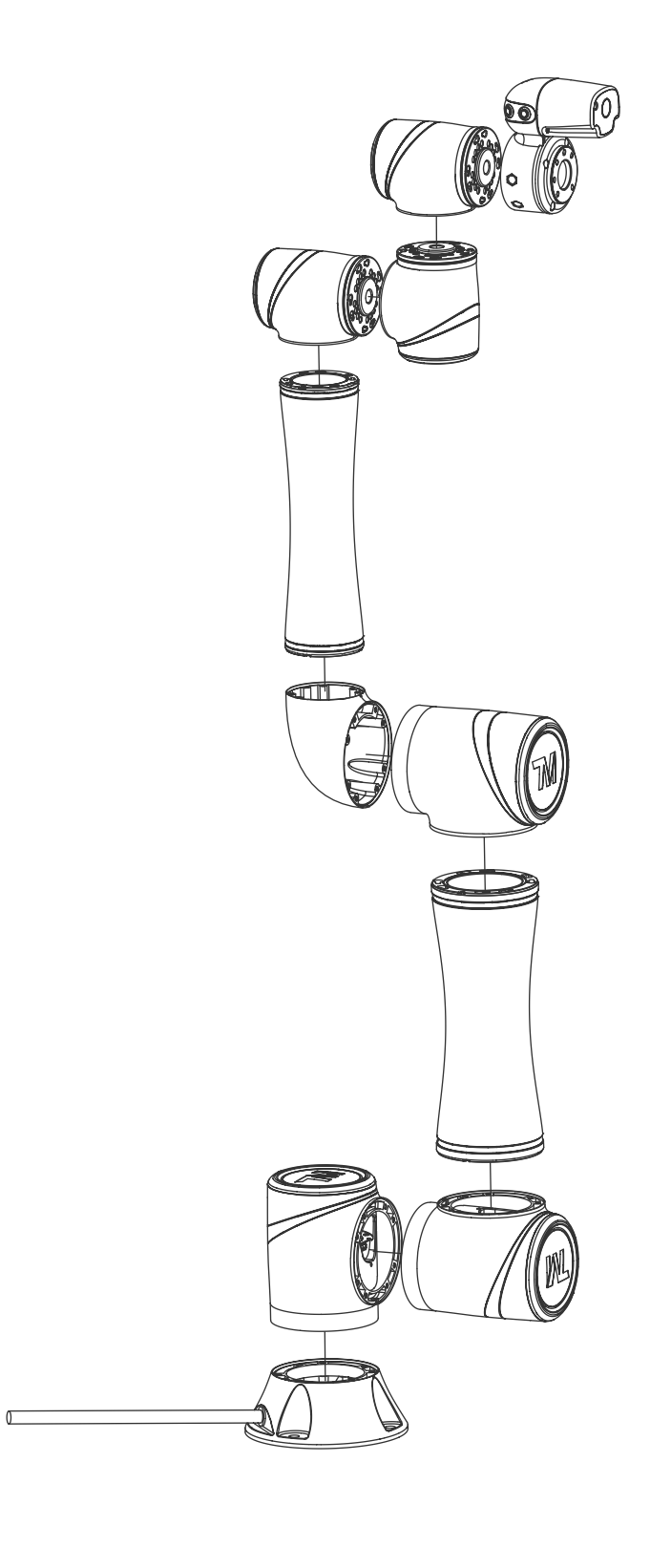

TM5-900

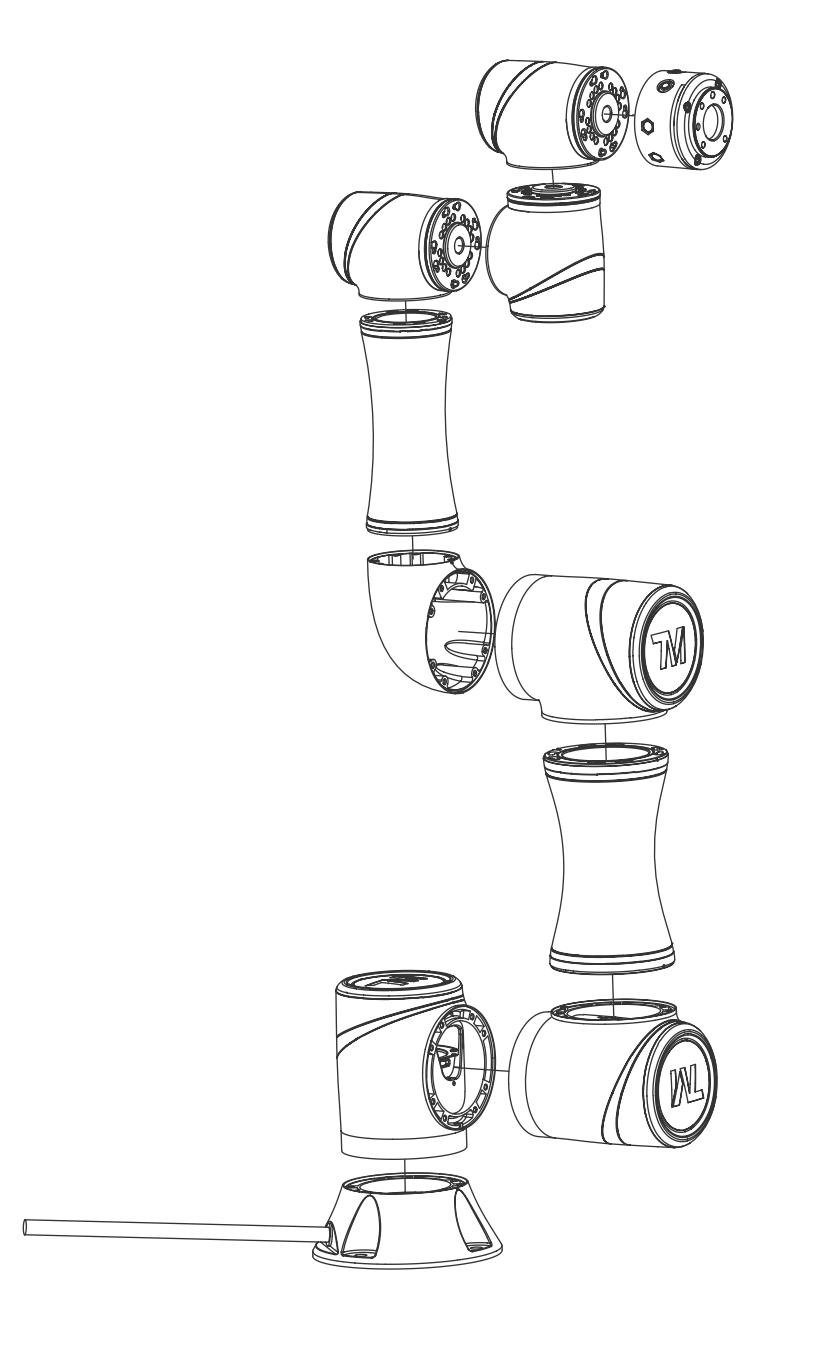

TM5X-700

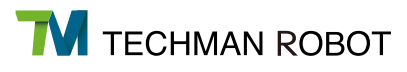

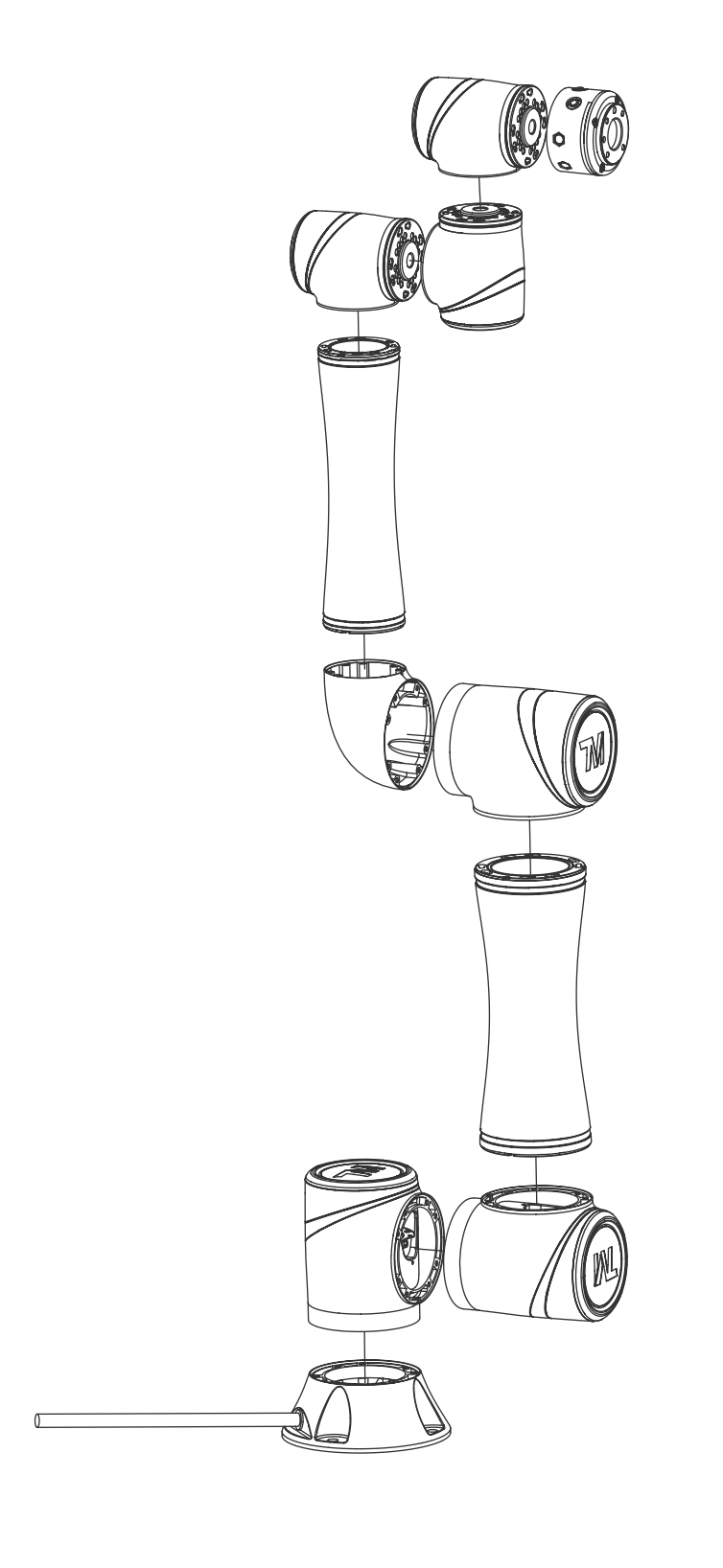

TM5X-900

#### 4.2.1.3 Robot Range of Motion

Techman Robot's working range is a spherical space with a 700mm radius at the base (for TM5-900, it is a 900mm radius). Due to the limitations of configuration, try to avoid moving the center of the tool to the cylindrical space below and above the base.

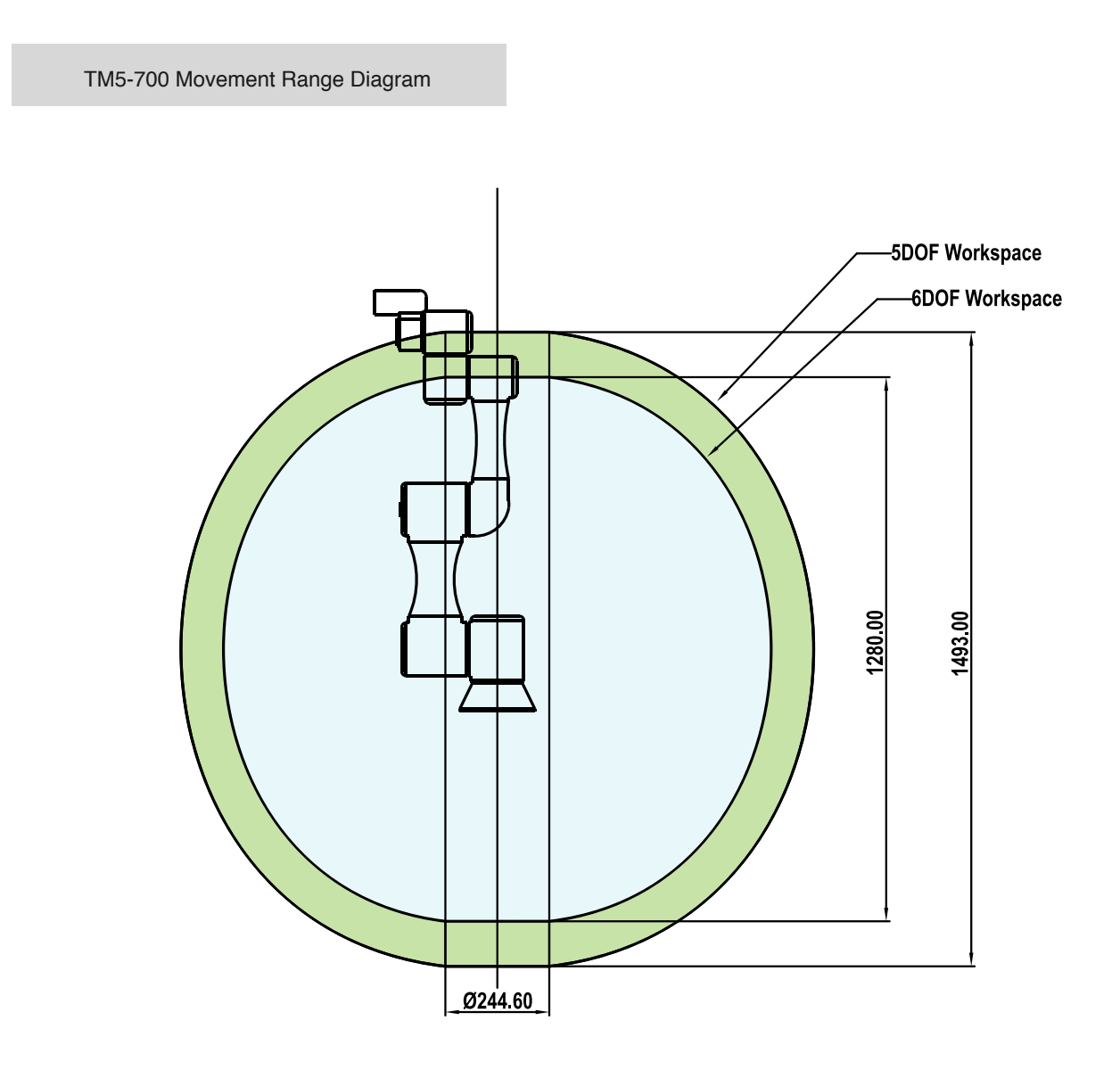

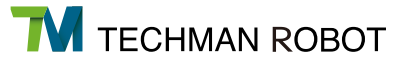

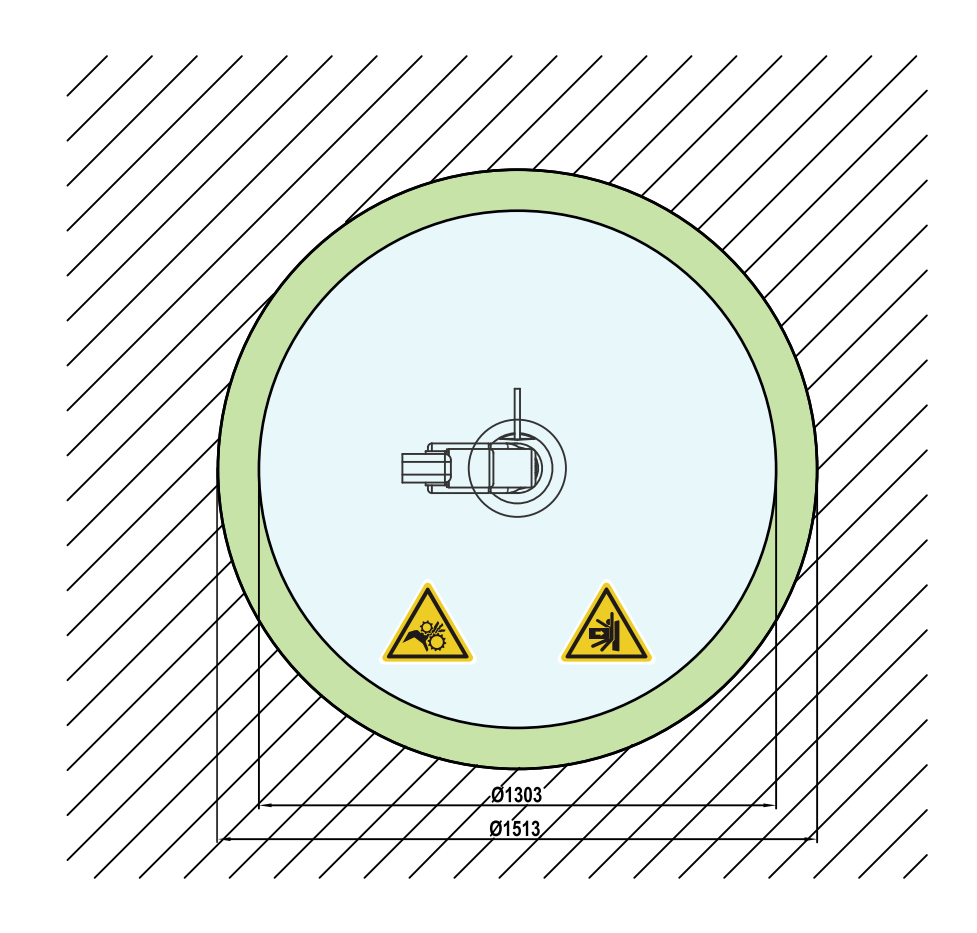

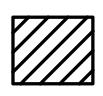

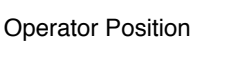

Warning: Risk of crushing within the operating area of the arm.

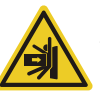

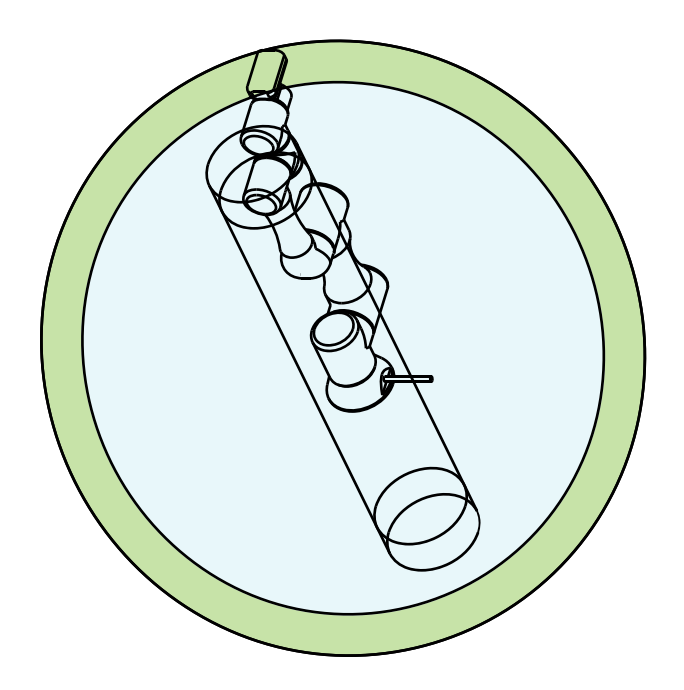

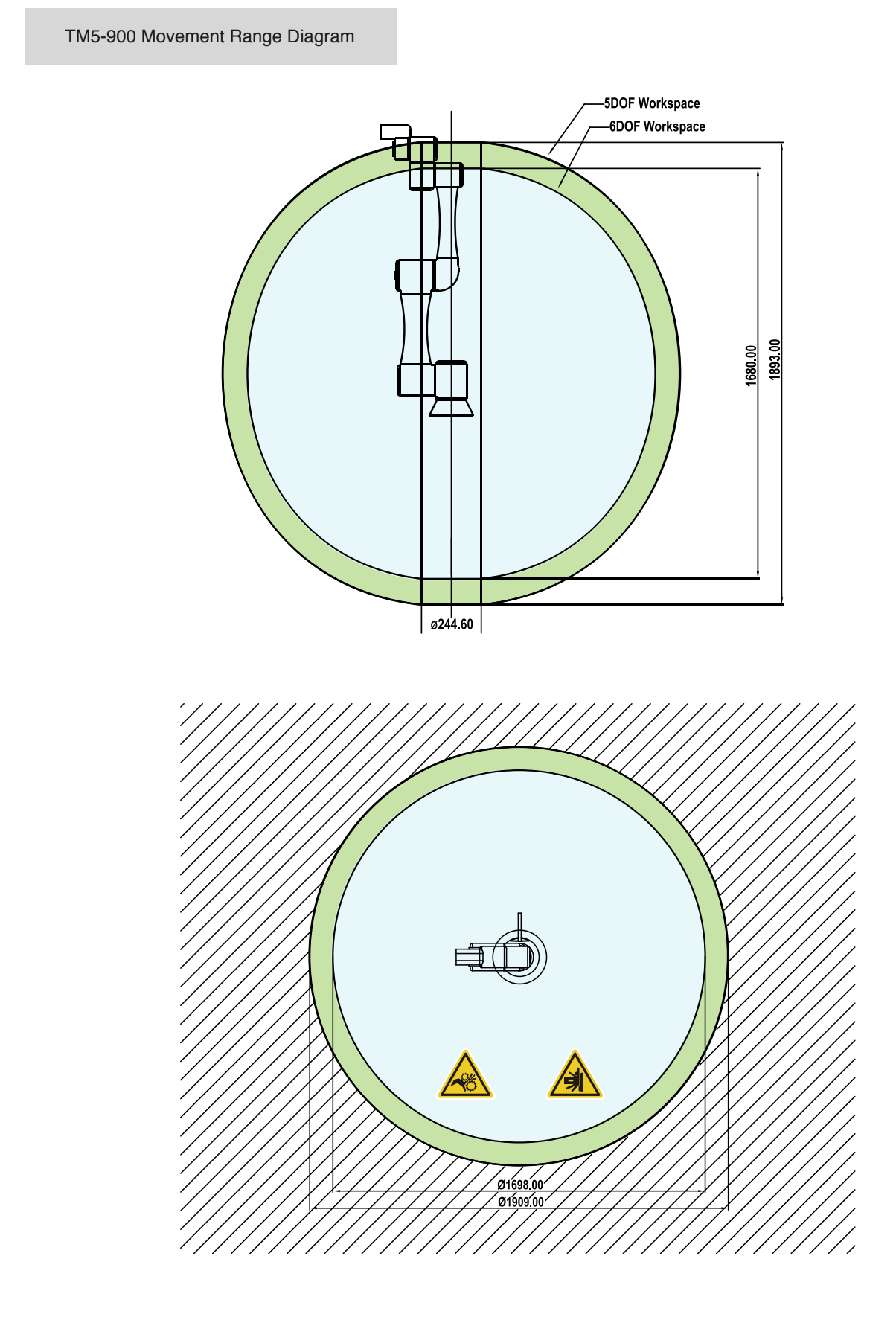

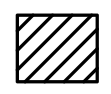

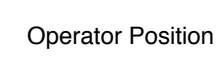

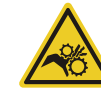

Warning: Risk of crushing within the operating area of the arm.

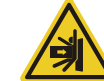

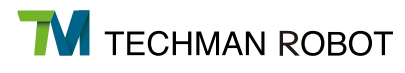

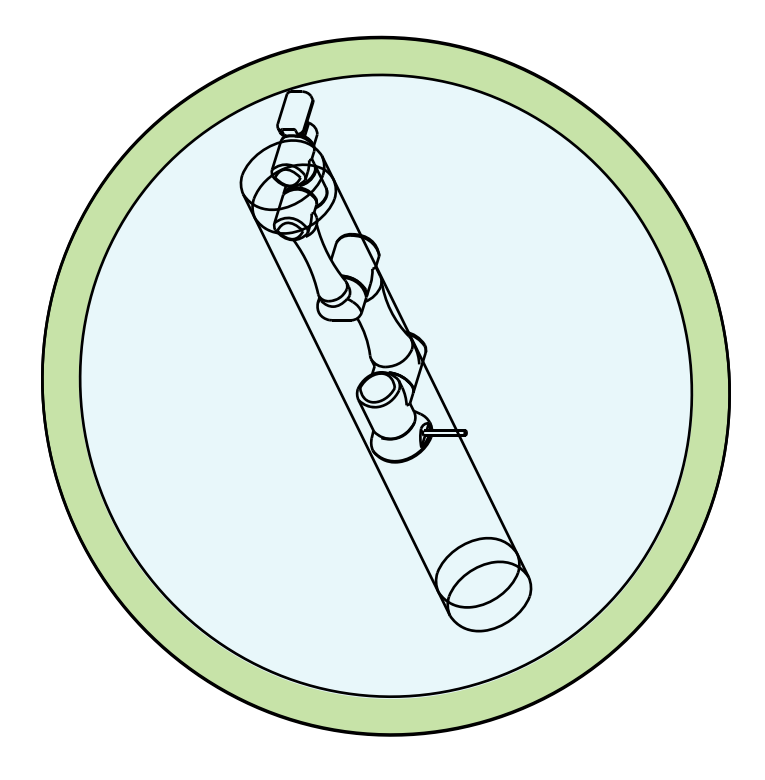

4.2.1.4 Robot Hazard Zone Diagram and Operator Position DiagramShown below is an illustration of the robot hazard zone and operator position diagrams. Do not operate the robot while the hazard zone to avoid safety risks.

#### TM5-700/TM5X-700

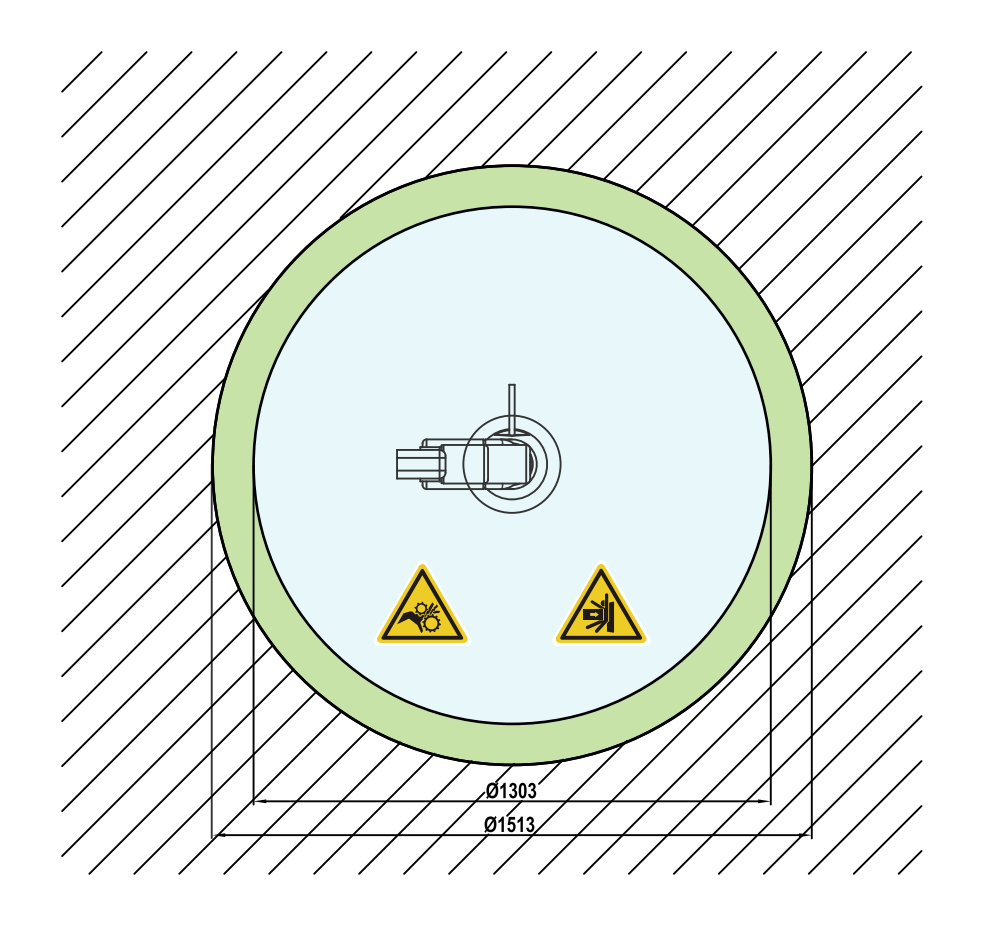

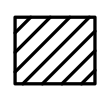

Operator Position

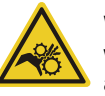

Warning: Risk of crushing within the operating area of the arm.

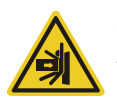

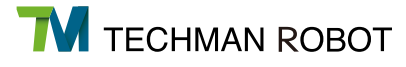

TM5-900/TM5X-900

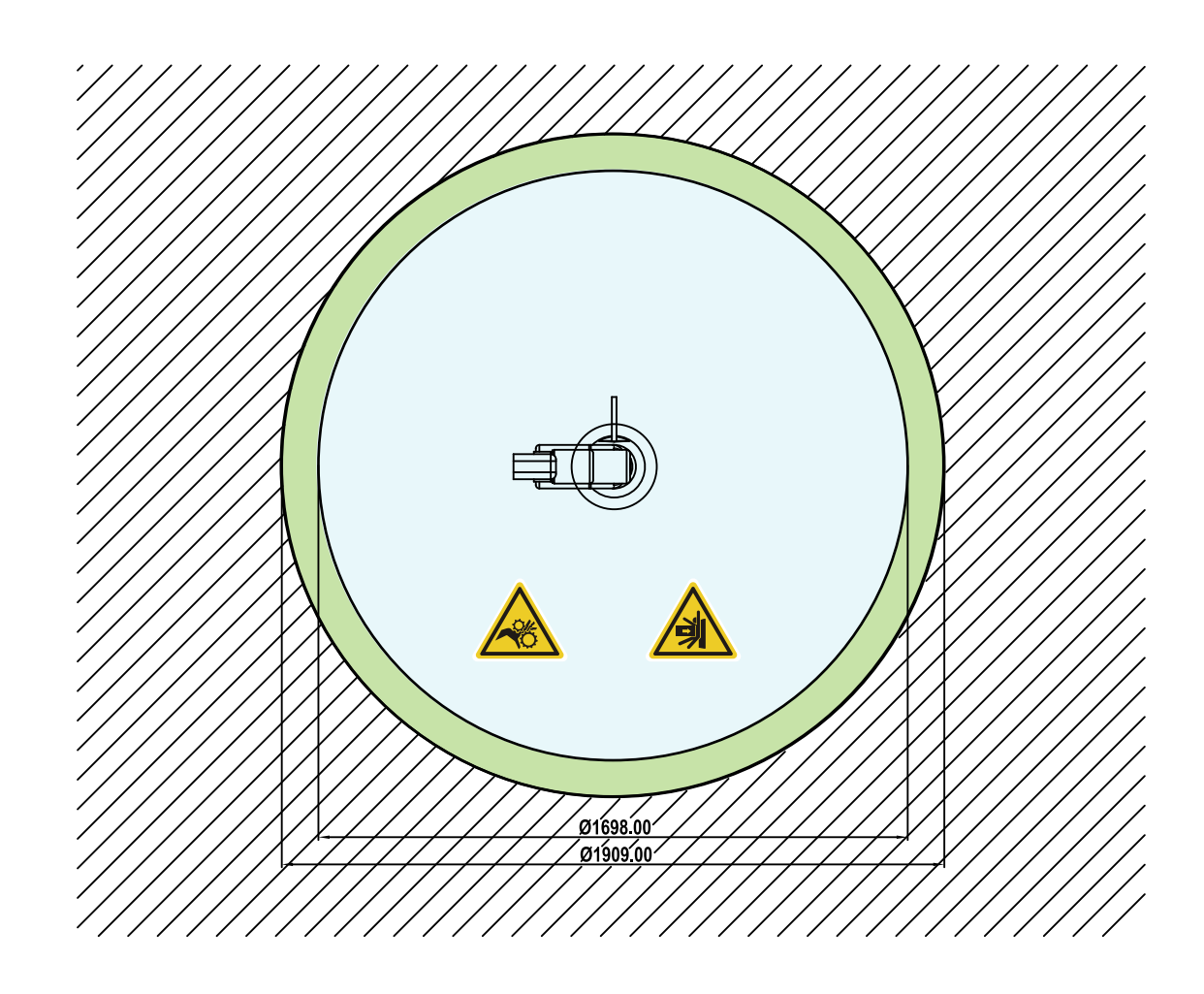

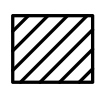

Operator Position

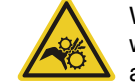

Warning: Risk of crushing within the operating area of the arm.

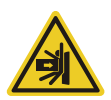

#### 4.2.1.5 Robot Arm Maximum Allowed Payload

The maximum allowed payload of the robot arm is related to its center of gravity offset, which is defined as the distance from the center point of tool flange to the payload's center of gravity. The following figure shows the relationship between payload and the center of gravity offset:

#### TM5-700/TM5X-700

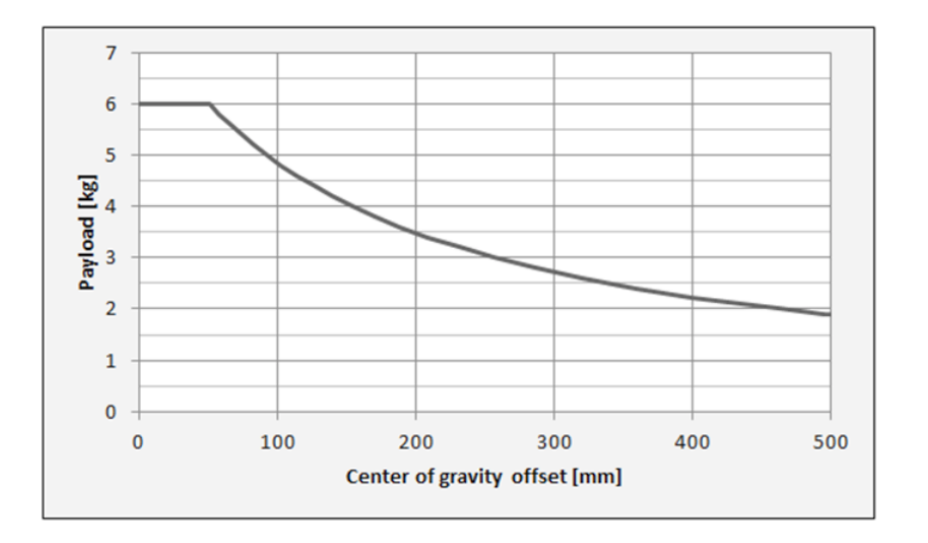

#### TM5-900/TM5X-900

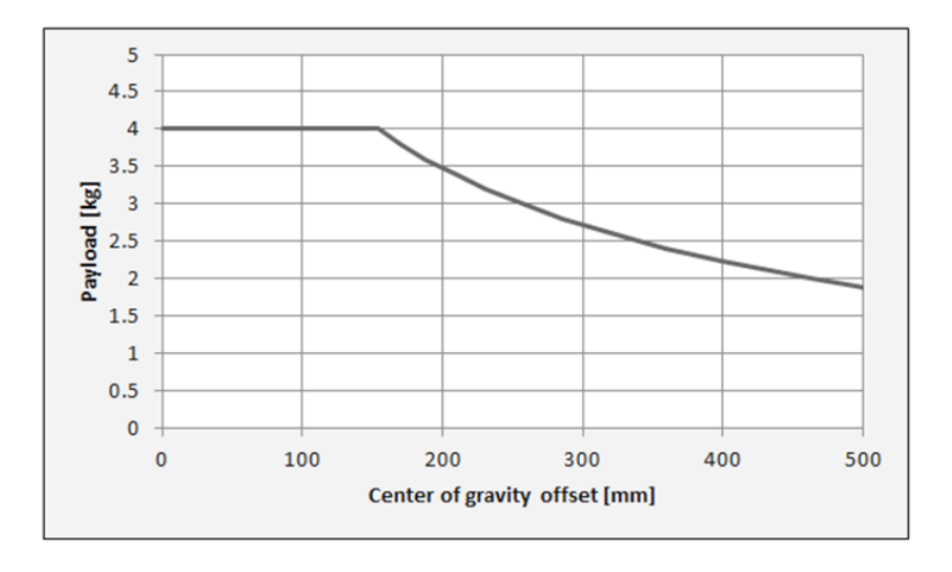

#### 4.2.1.6 Robot Arm Installation

The TM5 is secured by four holes with a diameter of 11mm on the base and four M10 screws. A tightening torque of 35Nm (can be adjusted based on the strength of the bolts used) is recommended. If your application requires more precision, you can use two positioning pins with a diameter of 6mm for a more secure mounting.

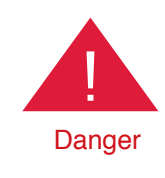

1. The Techman Robot must be securely and tightly screwed down before use. The mounting surface should have sufficient strength.

2. Do not immerse the Techman Robot in water. Installation in the water or a humid environment may lead to damage.

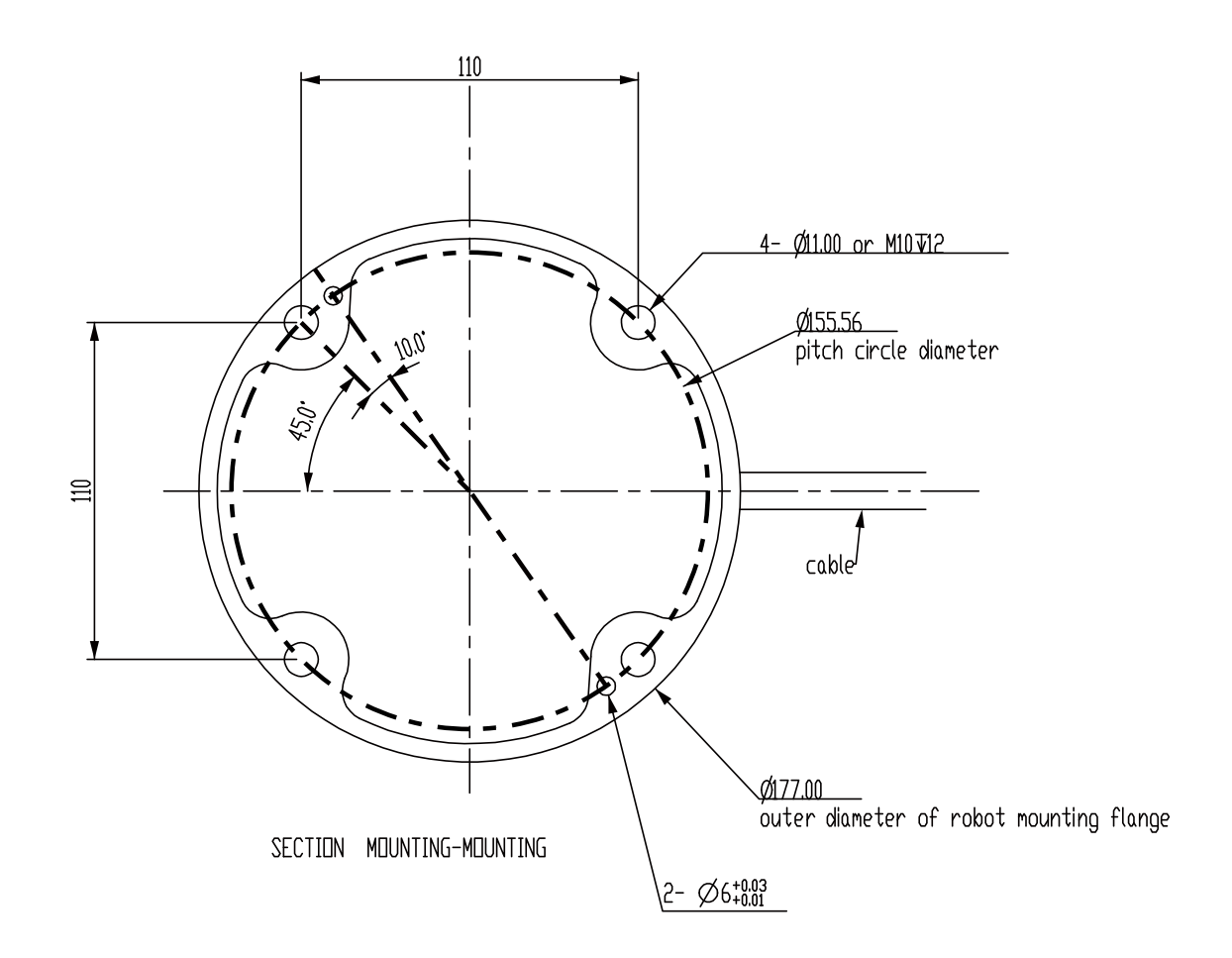

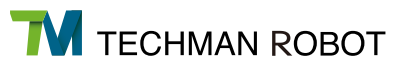

#### 4.2.2 Robot End Module

#### 4.2.2.1 End Module Components

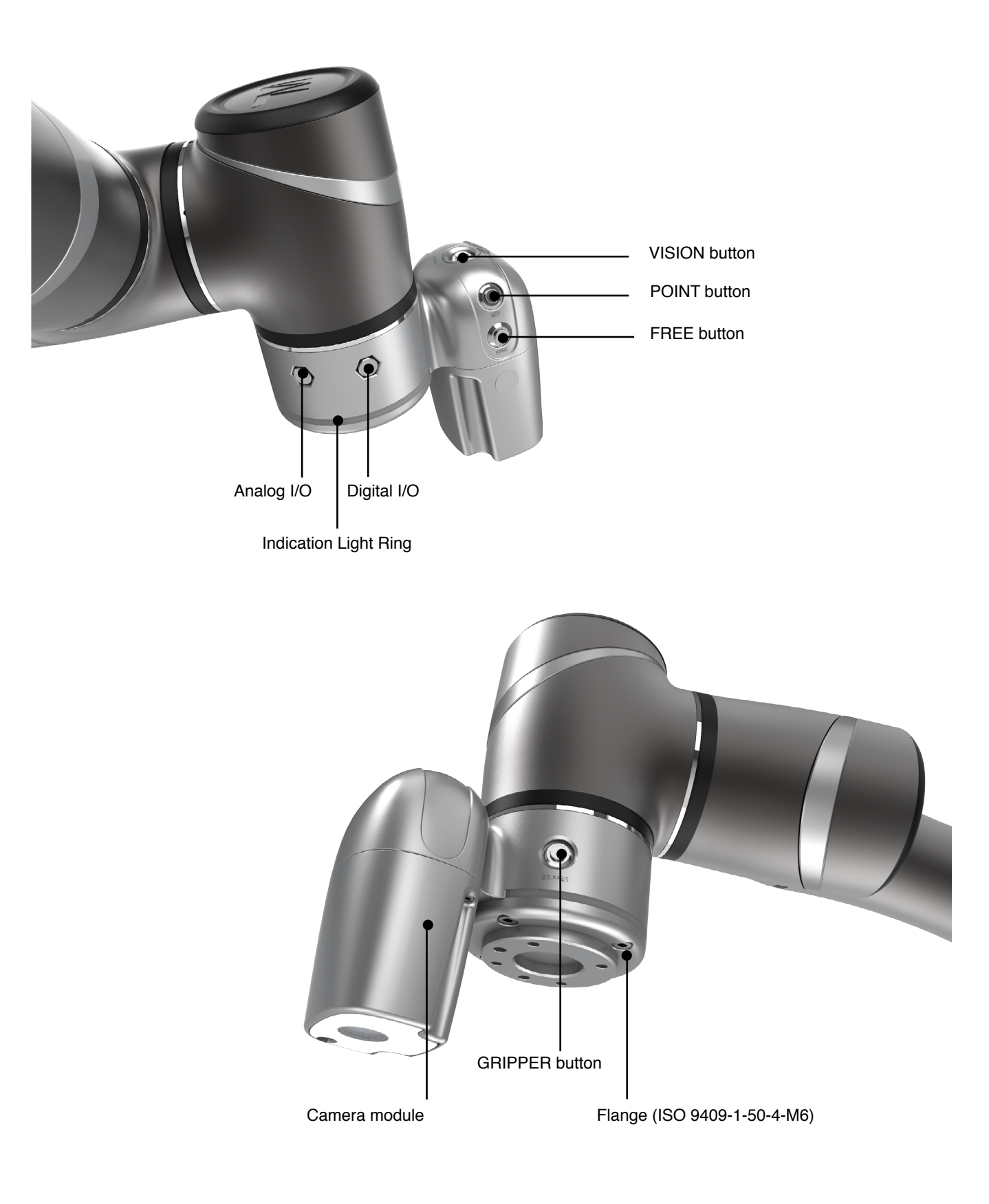

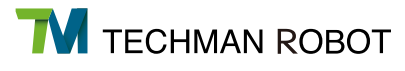

#### TM5X End Module Components

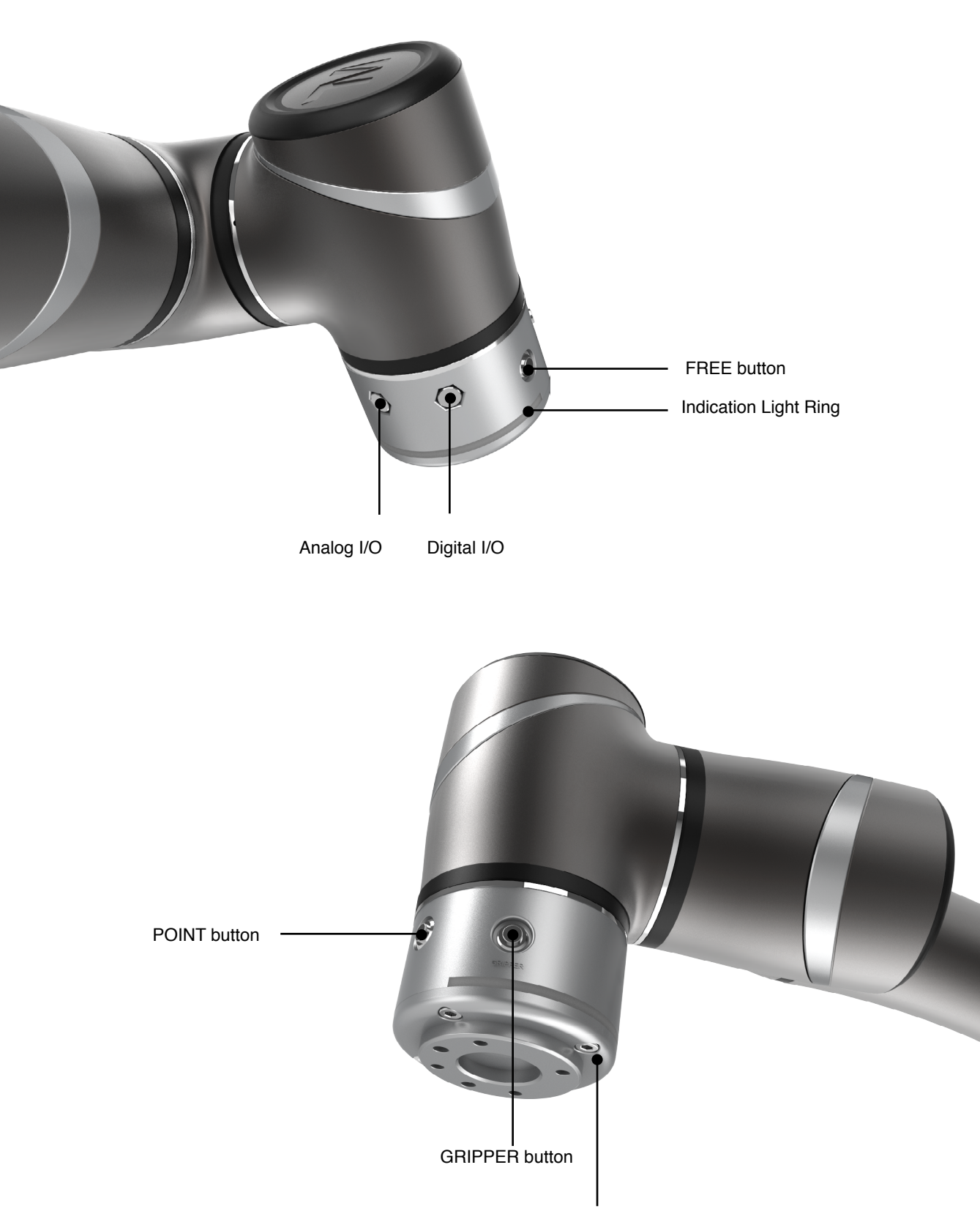

Flange (ISO 9409-1-50-4-M6)

#### 4.2.2.2 End Flange Surface

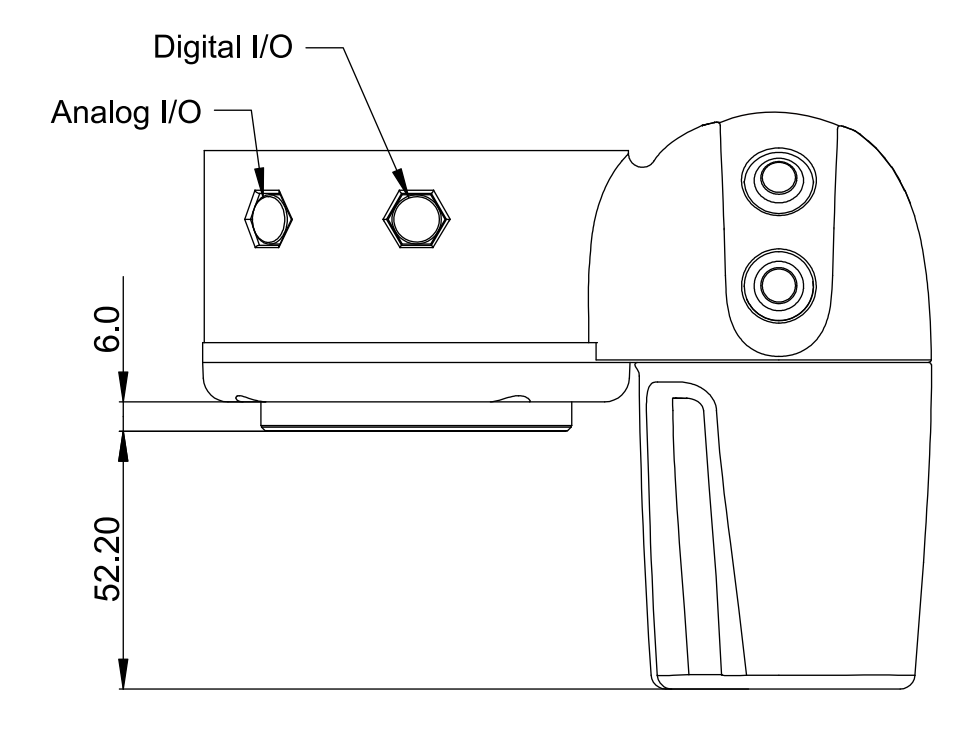

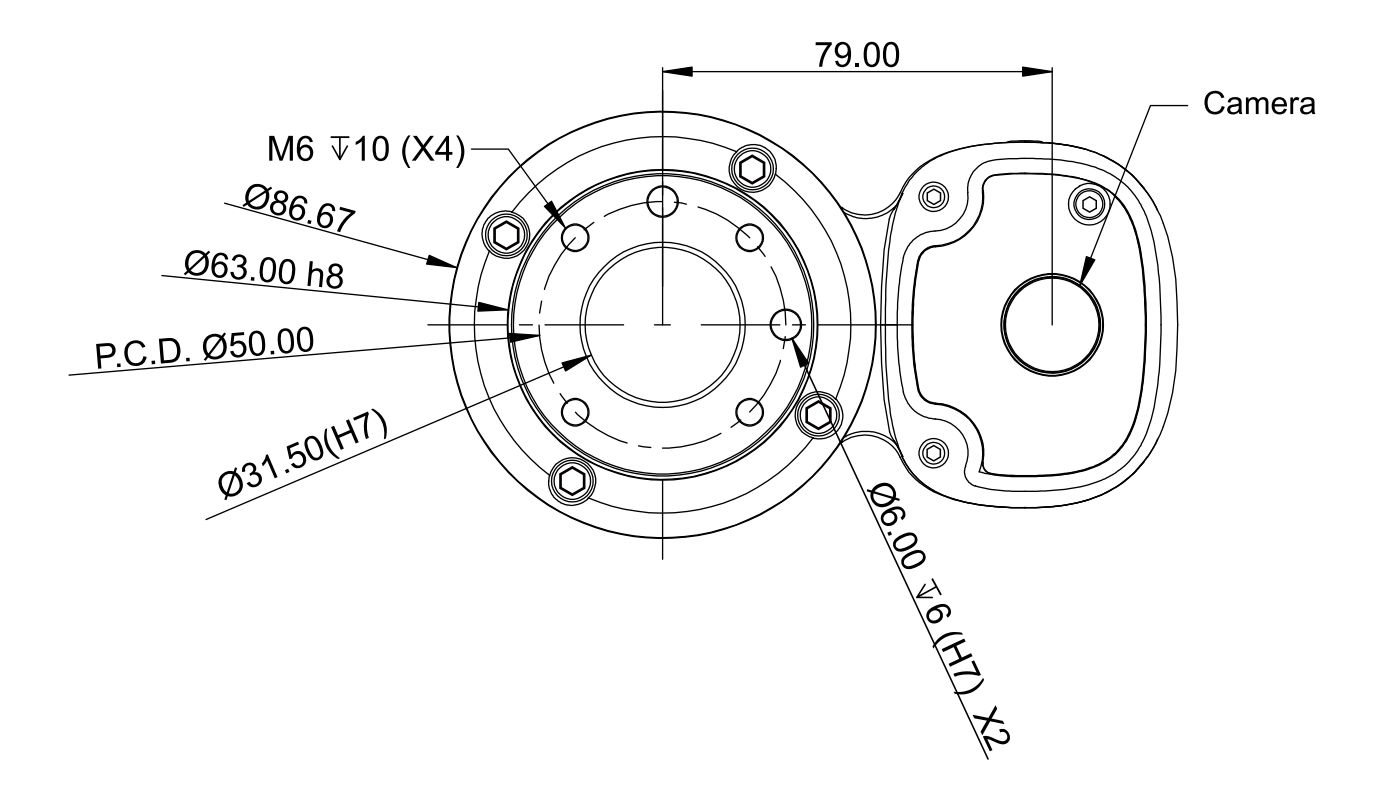

#### 4.2.2.3 End Mounting Caution

The TM5 uses four M6 threaded holes on the end flange and four M6 screws for mounting tools. A tightening torque of 9Nm is recommended. If your application requires higher precision, you can use two positioning pins with a diameter of 6mm for a more secure mounting.

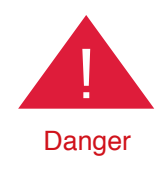

Tools must be appropriately and securely tightened when using this product. Improper tightening may cause the tool or part to fall out, or even cause personal injury and death.

#### 4.2.2.4 End Indication Light Ring Table

The Indication Light Ring of the TM Robot has several colors which represent different modes and error statuses. Look up the following table which contains troubleshooting methods:

| Color/blinking                                                    | Description                                               | Troubleshooting                                                        |
|-------------------------------------------------------------------|-----------------------------------------------------------|------------------------------------------------------------------------|
| Solid green light                                                 | Standby status in Manual Mode<br>(Manual Control mode)    | N/A                                                                    |
| Flashing green light                                              | Project running in Manual Mode<br>(Manual Trial Run Mode) | N/A                                                                    |
| Short Flashing Green light                                        | Project paused in Manual Mode.                            | N/A                                                                    |
| Alternating between<br>Green/Red light<br>(with buzzer 2 beeping) | Manual Mode Error                                         | Press the FREE button to troubleshoot the error.                       |
| Solid blue light                                                  | Standby status in Auto Mode                               | N/A                                                                    |
| Flashing blue light                                               | Project running in Auto Mode                              | N/A                                                                    |
| Short Flashing Blue light                                         | Project paused in Auto Mode                               | N/A                                                                    |
| Alternating between Blue/<br>Red light(with buzzer 2<br>beeping)  | Auto Mode Error                                           | After switching to Manual Mode, press the FREE button to troubleshoot. |

| Light blue light                            | Safe Startup Mode         | Turn on the Emergency button to re-<br>turn to the original mode. |
|---------------------------------------------|---------------------------|-------------------------------------------------------------------|
| Flashing red light                          | Robot is initializing.    | N/A                                                               |
| Flashing red light (with buzzer 1 beeping)  | Emergency stop triggered. | Turn on the Emergency button to re-<br>turn to the original mode. |
| Solid red light Buzzer<br>emits a long beep | Fatal error               | Shotdown and Restart required                                     |

4.2.3 Control Box

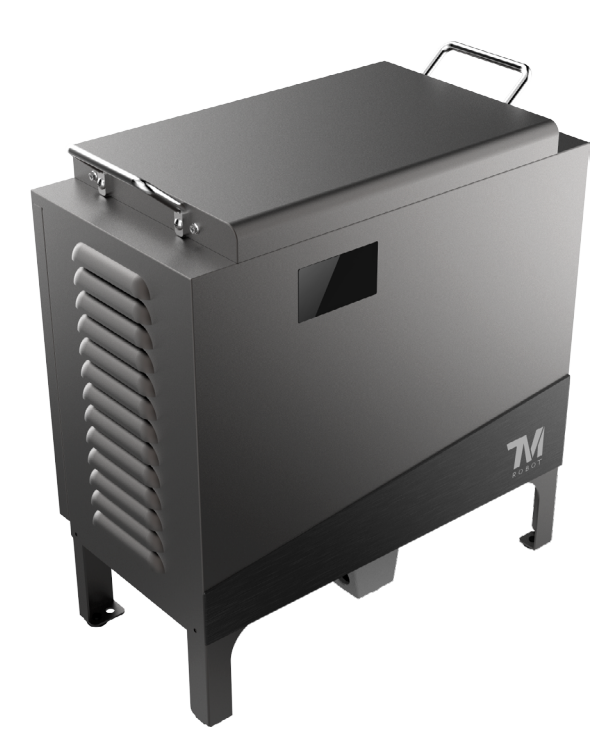

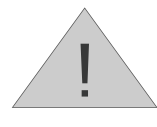

The control box can be placed on the floor or on a rack. Note that 5cm clearance should be left at both sides for air flow.

Note

#### 4.2.3.1 Robot Stick

The Robot Sticks has 6 function buttons, 3 indicator lights, 1 emergency button, and 1 QR-code. There functions are as follow:

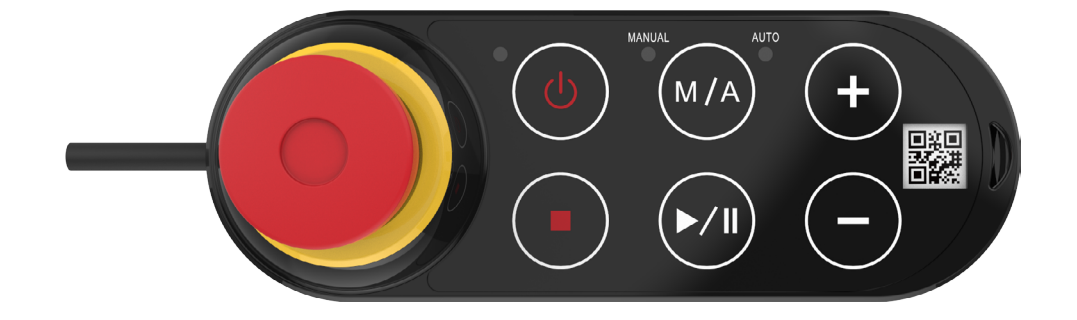

| Item                  | Basic Function                                                                                                    |
|-----------------------|----------------------------------------------------------------------------------------------------|
| Emergency Button      | Default emergency button for the robot                                                                                                   |
| Power Button          | Bootup (single press)/ Shutdown (long press)                                                                                             |
| Mode Switch Button    | Cycle Manual/Auto Mode (single press). See Section 2.6 for details.                                                                      |
| Play/Pause button     | Play/Pause Project (press once)                                                                                                    |
| Stop button           | Stop Project (press once)                                                                                                    |
| Add/Subtract button   | Adjust project speed (press once) under Manual Trial Run Mode. See Section 2.6 for details.                                              |
| Power Indicator       | Shows the robot's power status.<br>Not on: Switched off<br>Flashing: Booting<br>Constant:Startup completed                               |
| Mode Indicator Lights | The two lights are Manual and Auto. They show the robot's current operating mode.<br>Once bootup is complete only one will always be on. |
| QR Code Label         | Shows the SSID of the robot's own software AP.The content of the SSID is also the robot's name in TCP/IP network.                        |

Some of the function buttons offer the following advanced functions:

| Item                | Advanced Function                                                                                                    |  |  |  |  |
|---------------------|----------------------------------------------------------------------------------------------------|--|--|--|--|
| Emergency Button    | Hold down before bootup to enter Safe Startup Mode.                                                                                                    |  |  |  |  |
| Play/Pause button   | Play/pause visual calibration operation (press once)                                                                                                    |  |  |  |  |
| Stop button         | Stop visual calibration operation (press once)                                                                                                    |  |  |  |  |
| Add/Subtract button | <ul> <li>Hold to jog the robot at the HMI robot controller page(Hold to Run). See Section 2.7 details.</li> <li>Lock/ Unlock: hold down both add and subtract until the mode indicator flashes, then follow the sequence "Subtract Add Subtract Subtract Add" when pressing the add/subtract buttons to lock/unlock the Robot Stick (except the Power button)</li> </ul> |  |  |  |  |

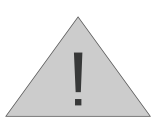

Note

The robot stick is magnetic so that it can be attached to magnetic surfaces. However, the risk of falling or rotating caused by poor attachment should be taken into account. It is recommended using the official Robot Stick Stand (official accessasory) to secure the robot stick. In that case, the Robot Stick Stand should be fixed with screws. Do not freely place the robot stick when it is not fixed. The robot stick should be placed in a way that the signal cables are routed properly to avoid damage caused by pulling.

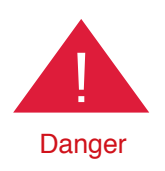

1. The control box, cables, power signal cables, and robot stick cannot be used when any of them is in contact with liquids. This may result in personal injury or death.

2. The control box has an IP20 rating so that it cannot be used in environments with powder and moisture. Particular attention should be paid to environments with conductive dust (such as metal swarf).

## 5. Electrical Interface

#### 5.1 Overview

This chapter introduces all electrical interfaces of the robot arm and control box.

#### 5.2 Electrical Warnings and Cautions

The application design and installation of the robot should comply with the warnings and cautions below.

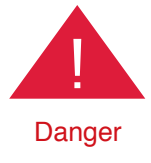

1. Ensure all pieces of the equipment are kept dry. If water enters the equipment, disconnect the power and contact your supplier.

2. Only use the original cables included with the robot. If you need longer cables, contact your supplier.

3. Ensure the robot is properly grounded. If the grounding is not correct, it may cause a fire or electric shock.

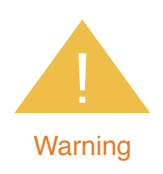

The I/O cables used for the link between the control box and other equipment should not be longer than 30 meters, unless testing shows that longer cables are feasible.

#### 5.3 Control Box

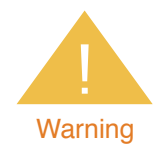

Except for USB ports, other interfaces have to be installed while arm is shutdown. Do not install while arm is on to avoid abnormal shutdown.

Control Box I/O configuration

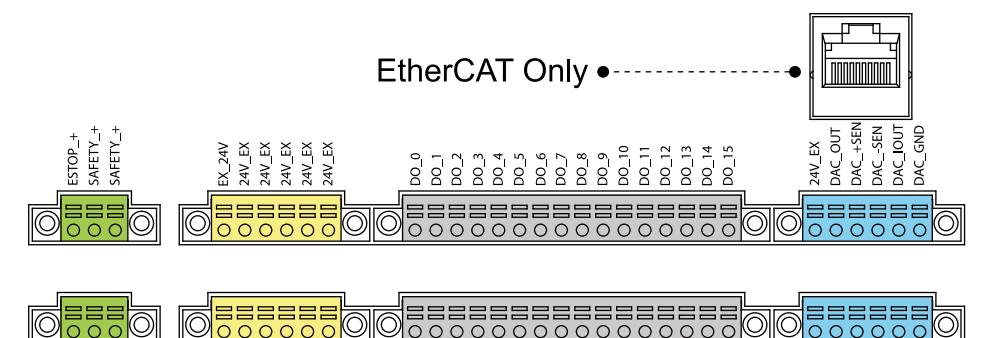

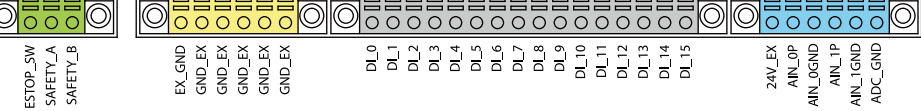

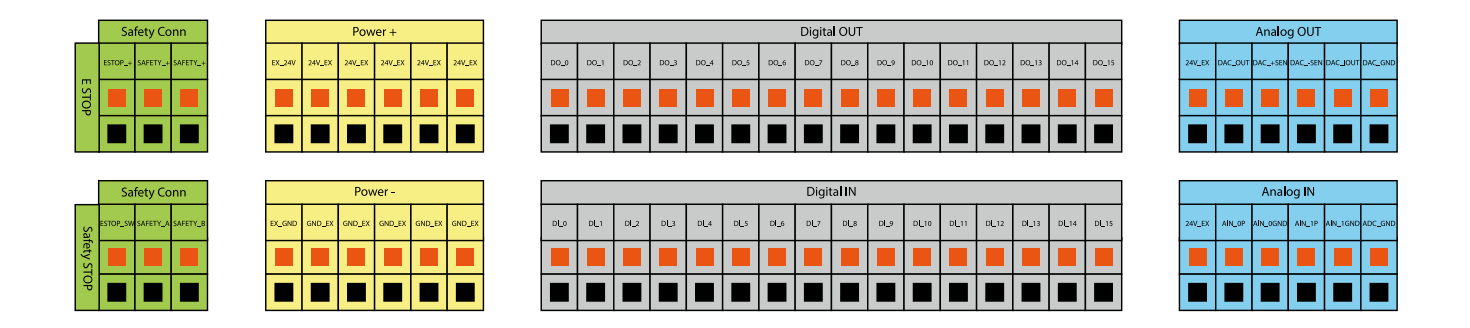

5.3.1 Safety Connector

Provides expansion ports for Emergency Stop(ESTOP) & Safety Stop.

A) ESTOP is a N.C. contact (Normally closed). When ESTOP SW is OPEN, the robot arm enters the Emergency STOP state.

B) Safety A&B is a N.C. contact (Normally closed). When Safety SW is OPEN, the robot arm enters the Pause state.

The factory safety settings are shown below. Operations can be performed without addition of safety devices, as shown below.

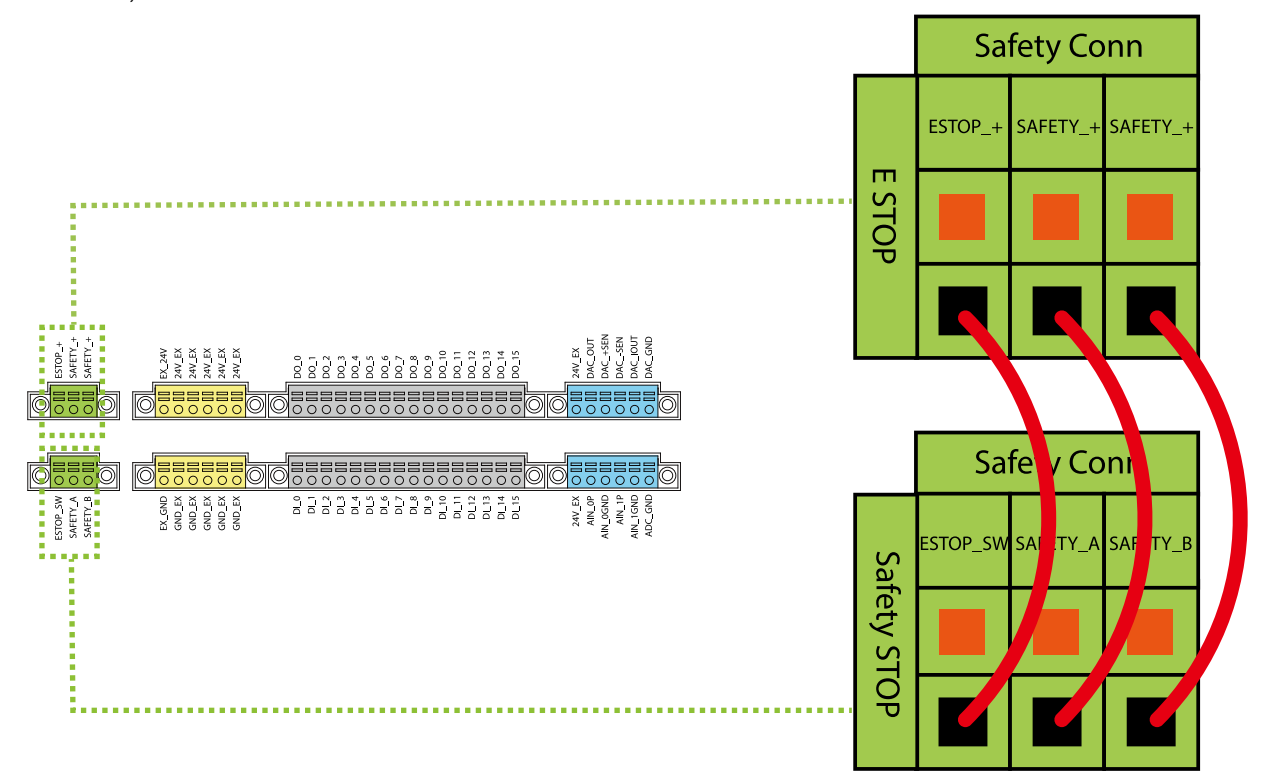

Application settings of the arm safety device

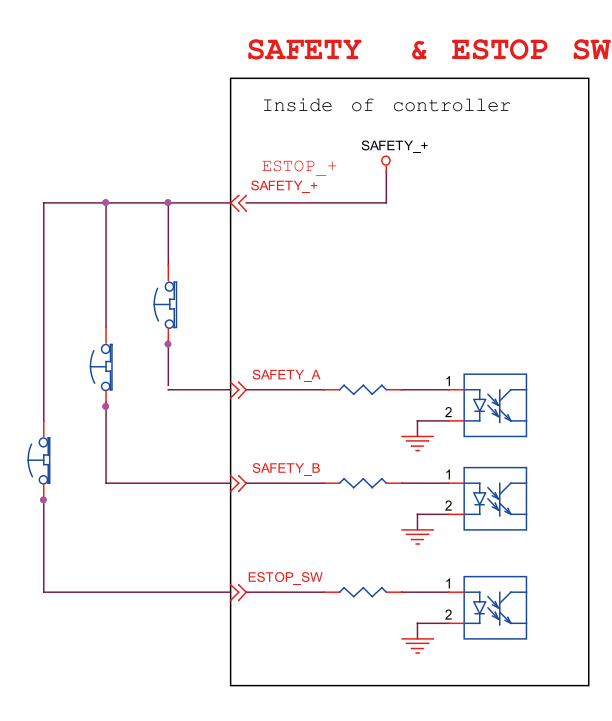

#### 5.3.2 Power Connector

A) During boot, the control box will check for an external 24V input. If none is available then it will switch to the internal 24V supply.

B) The control box itself offers a 24V1.5A output (24\_EX). If the 24V load exceeds 1.5A, it enters Safe Mode and disables the 24V output.

C) EX24V provides an external 24V input port. If the load exceeds 1.5A an external power supply can be used instead. The load on EX24V must not exceed 3.5A.

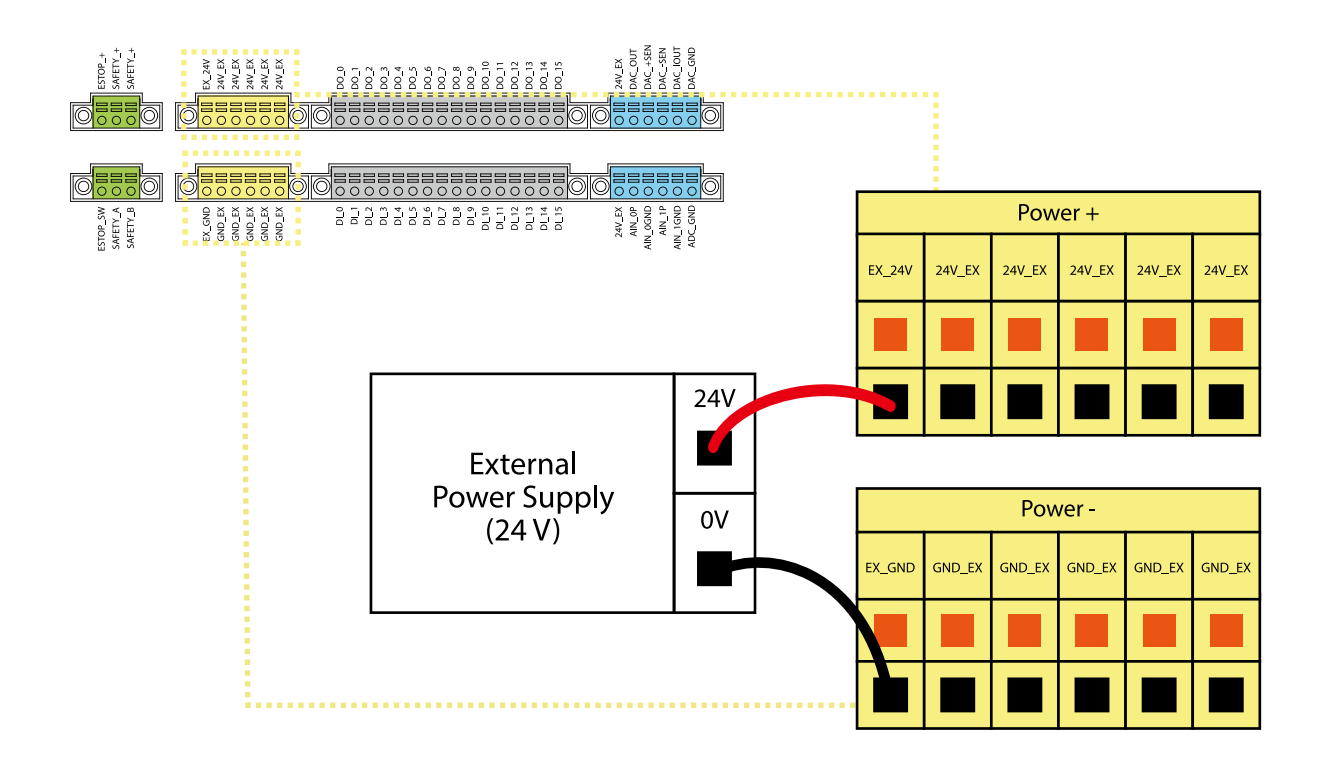

#### 5.3.3 Digital In/Out

Digital In/Out have 16 Channel each, it should be connected as follows,

A) Digital Input: If sensors are connected directly then they should be of the NPN type.

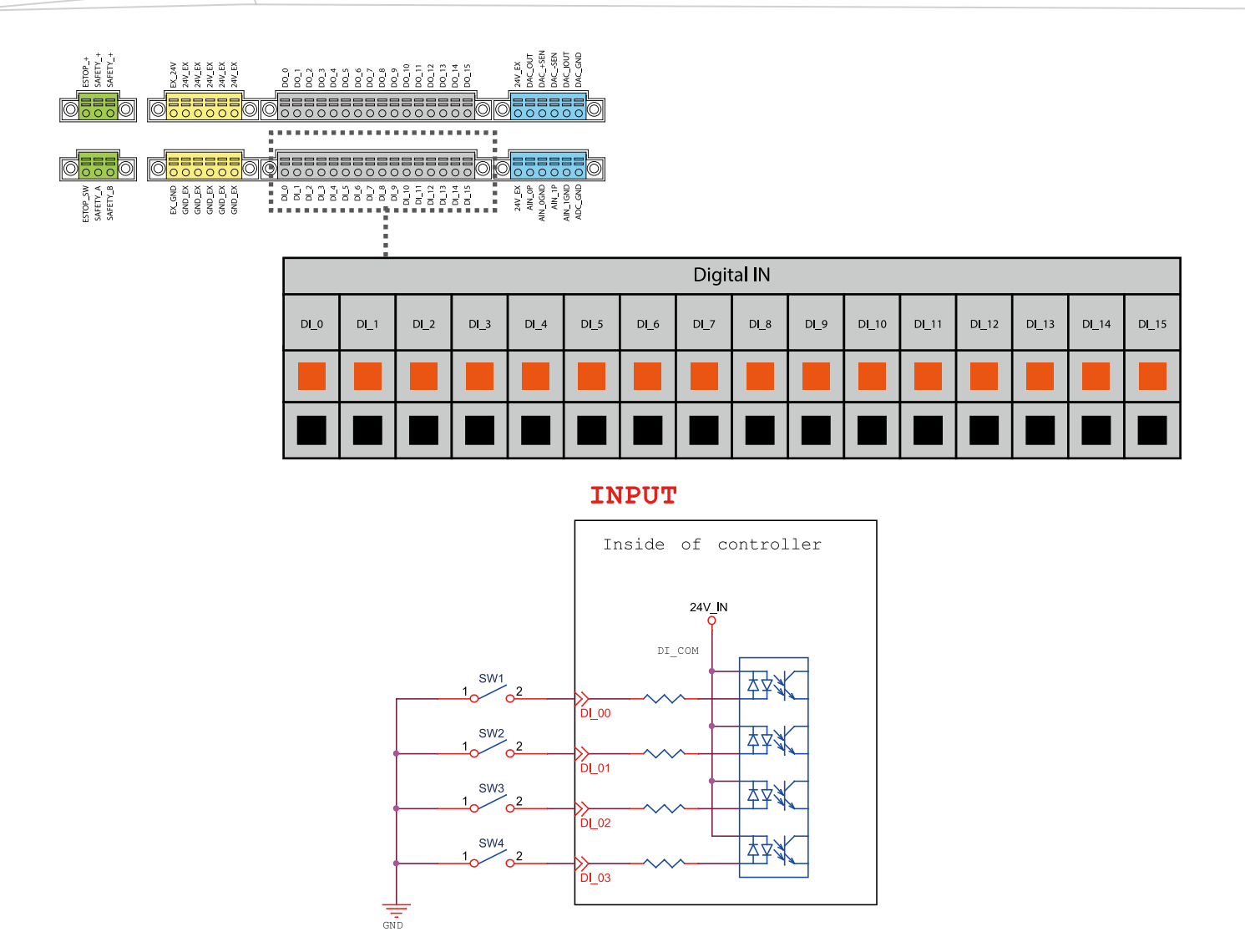

B) Digital Output: The maximum drive current is 100mA per channel. If the load exceeds 100mA, a relay should be used to drive it.

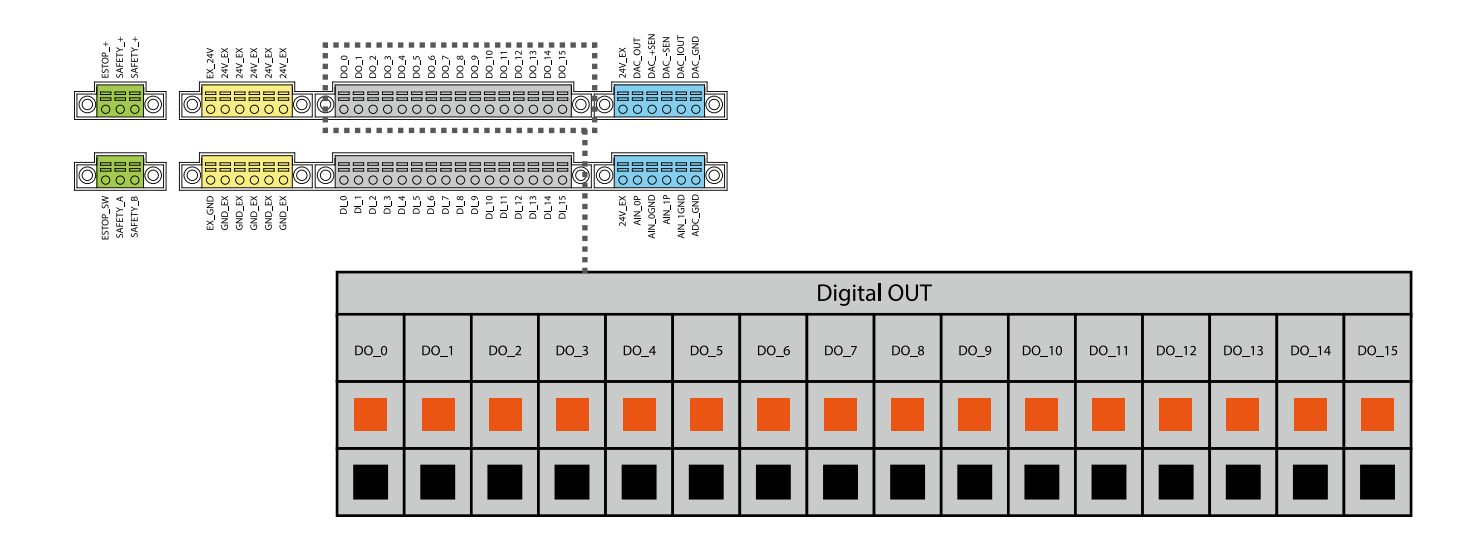

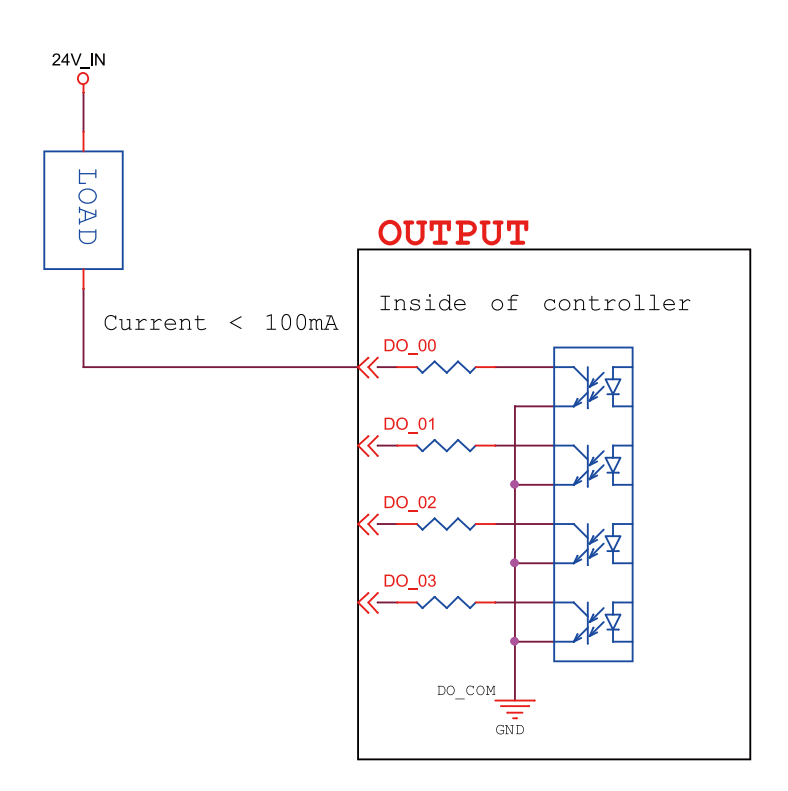

#### 5.3.4 Analog In

Analog In only supports voltage mode and detection range of -10.00 V  $\sim$  +10.00 V.

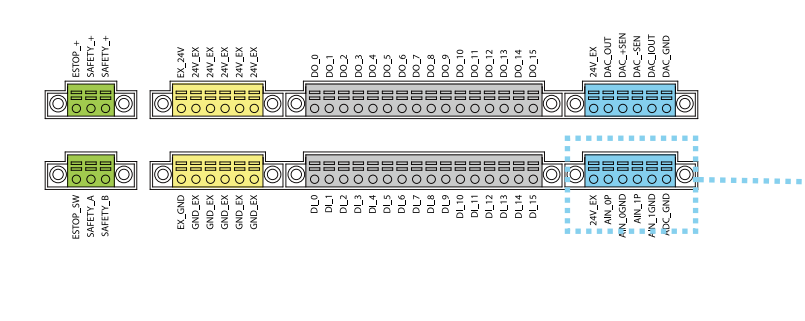

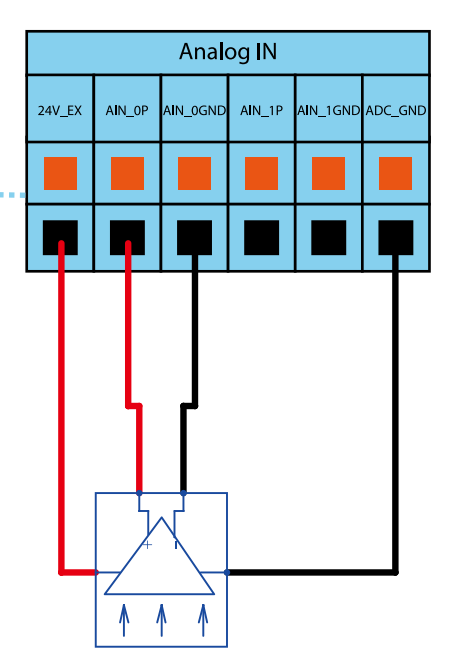

#### 5.3.5 Analog Out

Analog Out only supports voltage mode and detection range of -10.00 V ~ +10.00 V.

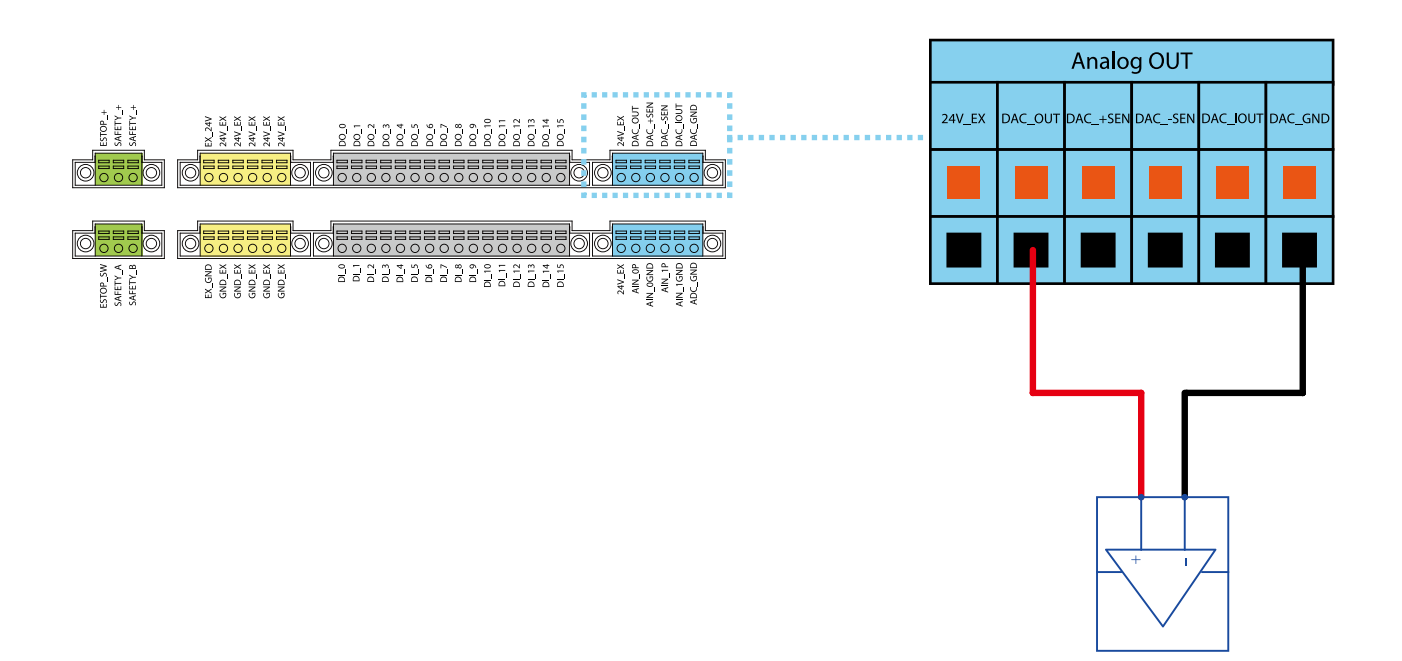

#### 5.3.6 EtherCAT: For EtherCAT Slave I/O Expansion

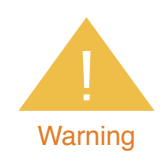

Robot must be powered off when installing the EtherCAT Slave. Do not plug or unplug the connector while robot is on.

#### 5.3.7 USB Port

The USB port of the control box is used for connecting the keyboard, mouse and external storage devices. External storage devices should only be used for the import/export functions of TM Flow. No USB devices other than those listed above should be connected.

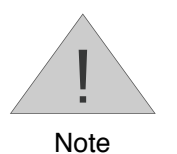

The large differences in the specifications of external storage devices on the market may interfere with high-speed vision transmission while the robot is in operation so do not use your own external storage devices while the robot is running. TM Robot's vision image storage function is a value-added function that can only be used with the dedicated SSD kit sold through the TM Robot website. Interested buyers should contact the TM Robot website.

#### 5.4 Tool End I/O Interface

There are two small connectors on the tool end of the robot: a 8-pin connector and a 5-pin connector.

#### 5.4.1 I/O Terminals

The tool end 24V has a maximum output current 1.5A. If overloading, overload protection is activated and the robot will turn off the 24V output power.

#### 8-pin digital I/O connector

| Pin | Wire Color | Pin Define |                 |
|-----|------------|------------|-----------------|
| 1   | Brown      | +24v       | 24V output      |
| 2   | Red        | DI_0       | Digital Input0  |
| 3   | Orange     | DI_1       | Digital Input1  |
| 4   | Yellow     | DI_2       | Digital Input2  |
| 5   | Green      | DO_0       | Digital Output0 |
| 6   | Blue       | DO_1       | Digital Output1 |
| 7   | Purple     | DO_2       | Digital Output2 |
| 8   | Black      | +0V        | +0v             |

#### 5-pin analog I/O connector

| Pin | Wire Color | Pin Define |         |
|-----|------------|------------|---------|
| 1   | Black      | Al Analog  | Input   |
| 2   | Brown      | RSV        | Reserve |
| 3   | Red        | RSV        | Reserve |
| 4   | Orange     | GND        | GND     |
| 5   | Yellow     | GND        | GND     |

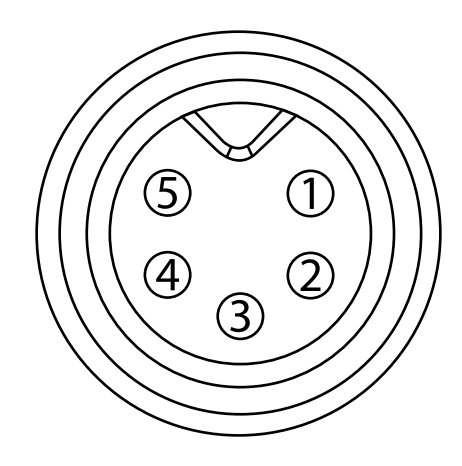

5.4.2 Connecting Tool End Digital Out

The following figure shows how to connect the tool end digital output:

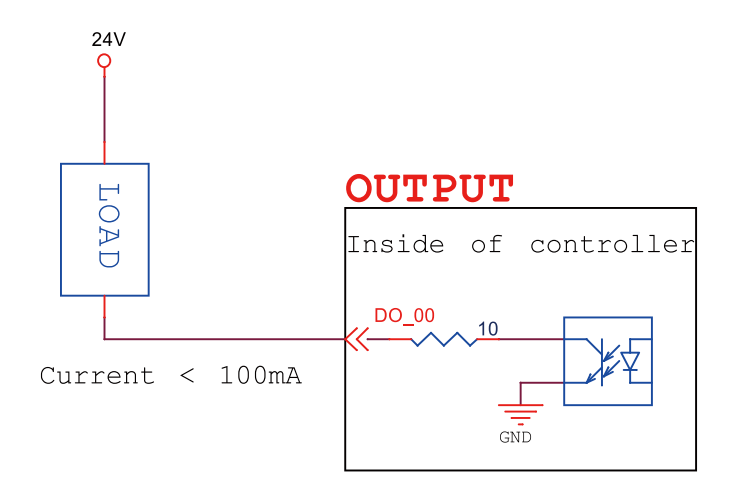

5.4.3 Connecting Tool End Digital In

The following figure shows how to connect the tool end digital input:

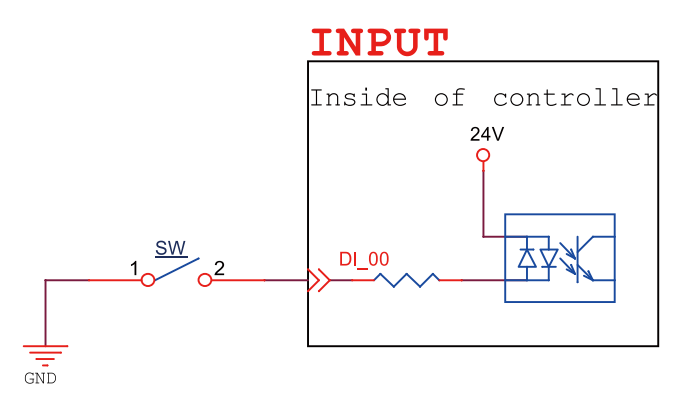

5.4.4 Connecting Tool End Analog In

The following figure shows how to connect the tool end Analog input:

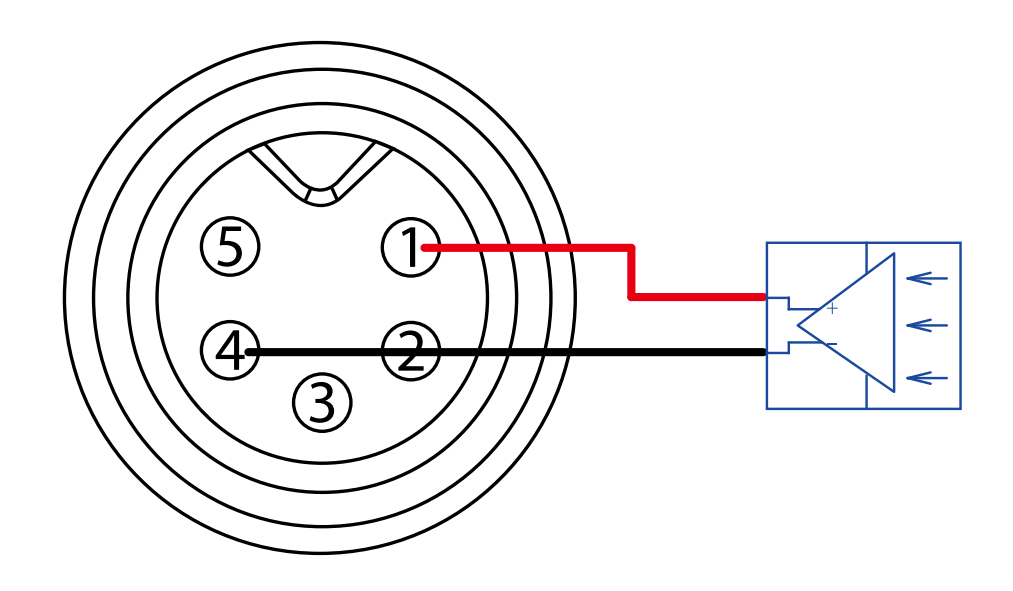

5.5 Control Box Interfaces

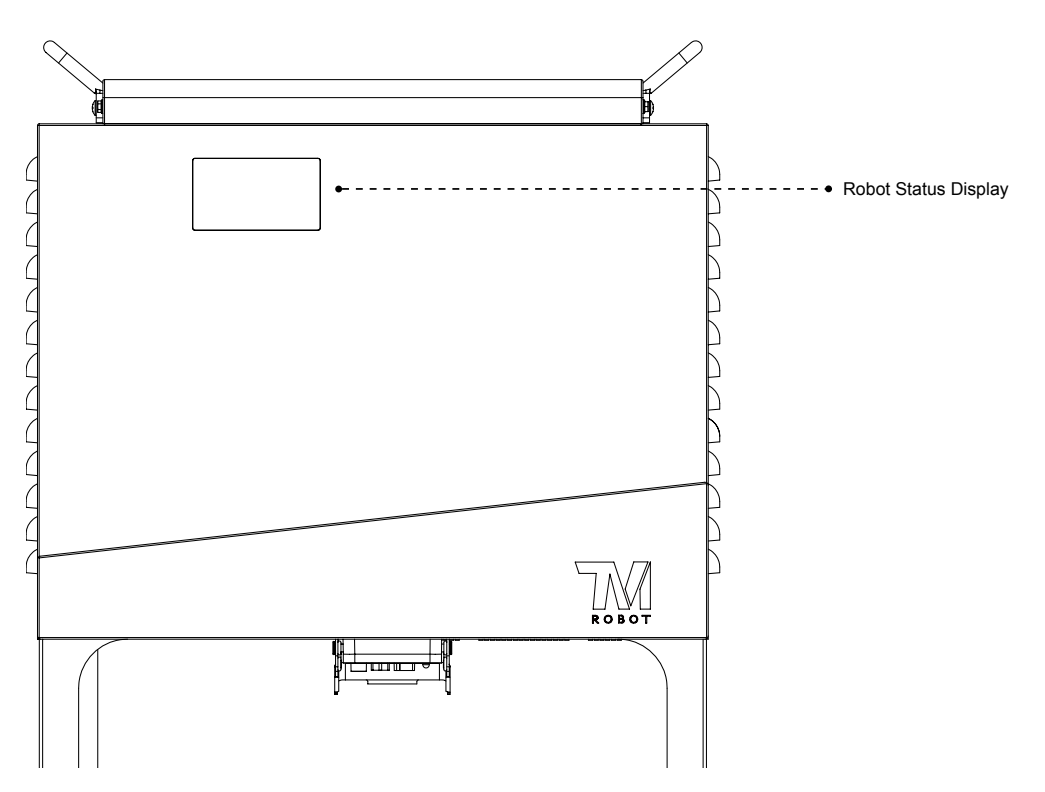

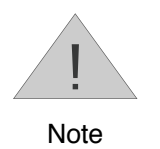

The ETHERCAT interface can only be used to connect ETHERCAT devices. Improper connection may cause stopping of the robot.

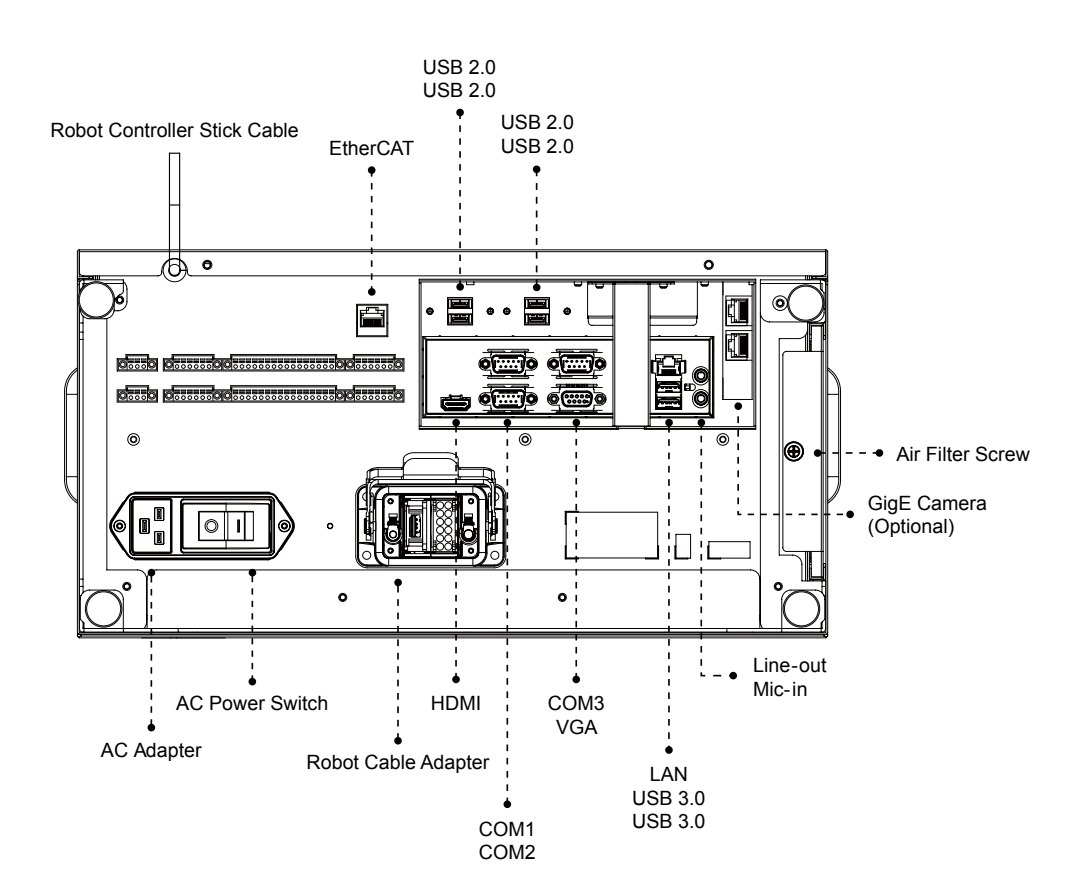

- 5.6 Control Box Power Interface and Robot Interface
  - 5.6.1 Control Box Power Interface

The power cable of the control box has an IEC plug. The local power plug is connected to the IEC plug.

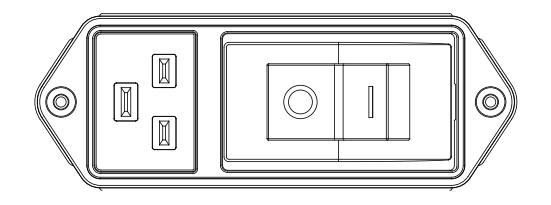

The power supply should be equipped with the following devices:

- Grounding
- Main fuse
- Residual current device (RCD)

It is recommended to install a main switch on the equipment power supply for robot applications for servicing and inspection purpose.

Make sure that AC Power Switch is on before turning on the power.

The table below shows the electrical specifications:

| Parameters                         | Minimum value | Typical value | Maximum value | Unit |
|------------------------------------|---------------|---------------|---------------|------|
| Input voltage                      | 100           | -             | 240           | VAC  |
| External mains fuse<br>(100V~120V) | -             | -             | 15            | A    |
| External mains fuse<br>(200V~240V) | -             | -             | 8             | A    |
| Input frequency                    | 43            | -             | 63            | Hz   |

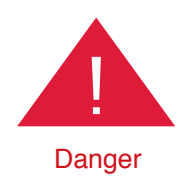

1. Ensure that the robot is correctly grounded (electrical grounding).

2. Ensure that the input current of the control box is protected by the Residual Current Device (RCD) and appropriate fuses.

3. Ensure that all cables are correctly connected before the control box is energized. Always use genuine power cables correctly.

#### 5.6.2 Robot Interface

The following figure shows the connection interface of the robot. The cables of the robot are connected to the control box through the interface.

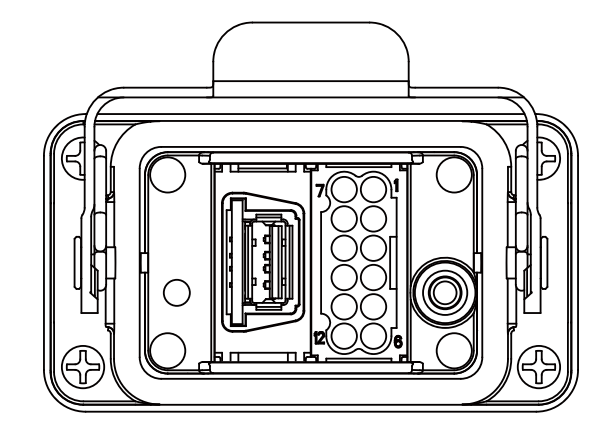

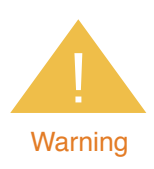

 When the robot is turned on, do not disconnect cables of the robot. When cables of the robot are not connected to the connection interface, do not turn on the robot.
 Do not extend or modify the original cables of the robot.

## 6. Maintenance and Repair

Maintenance of Techman Robot: Clean the exterior of the Techman Robot periodically, and keep the moving joints clean. The filter of the control box must be cleaned or replaced periodically (determine how often the filter is cleaned or replaced depending on the cleanliness of surroundings).

Only the legal distributor or authorized service center should repair the Techman Robot. The user should not repair it himself or herself.

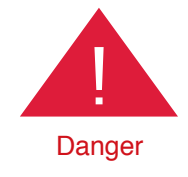

When the robot finishes a job and enters maintenance or servicing status, the user should record the details of each setting for the job; after repairing and installing it to the work position, the user must make sure that each setting satisfies the original conditions before resuming working status, including but not limited to:

- Safety Software Settings
- Safety I/O
- Preset operation project
- TCP Settings
- I/O Settings
- I/O Wiring

## 7. Warranty Statement

#### 7.1 Product Warranty

The user (customer) may make a request to his/her dealer and retailer within any reasonable situation. The manufacturer will provide warranty under the following conditions:

During the first twelve months of the warranty period (no more than 15 months from the date of shipment), Techman Robot will provide necessary spares for malfunctioned parts of new equipment due to production and manufacture error or damage. If the user (customer) has to bear labor costs, a new or refurbished part can be used for servicing. If equipment defects are caused by improper handling or failure to comply with manual requirements, this guarantee is invalid. Warranty services do not cover operations conducted by the dealer or user, such as arm installation, software download. Your warranty request must be made two months before the warranty is expired. All replaced or returned items are the property of Techman Robot. This warranty does not cover other requests directly or indirectly related to equipment. No conditions of this warranty shall attempt to limit or exclude customer's statutory rights or manufacturer's responsibility for personal injury or death due to negligence. The warranty cannot be extended, even if it is the initial warranty. Techman Robot reserves the right to charge customers for replacement or service costs, as long as no warranty terms are violated.

The above-mentioned rules shall not imply a change in the burden of proof to the detriment of the interests of customers. When equipment becomes defective, we are not liable for compensation for any indirect, incidental, special, or corresponding damage, including but not limited to profit loss, loss of use, production loss or other production equipment damage.

#### 7.2 Disclaimer

Techman Robot will continuously improve the reliability and performance of the product. Therefore, we reserve the right to upgrade the product without prior notice. Techman Robot has verified the accuracy and correctness of this Manual, but will not liable for any erroneous or omitted information.

## 8. Declaration of Conformity

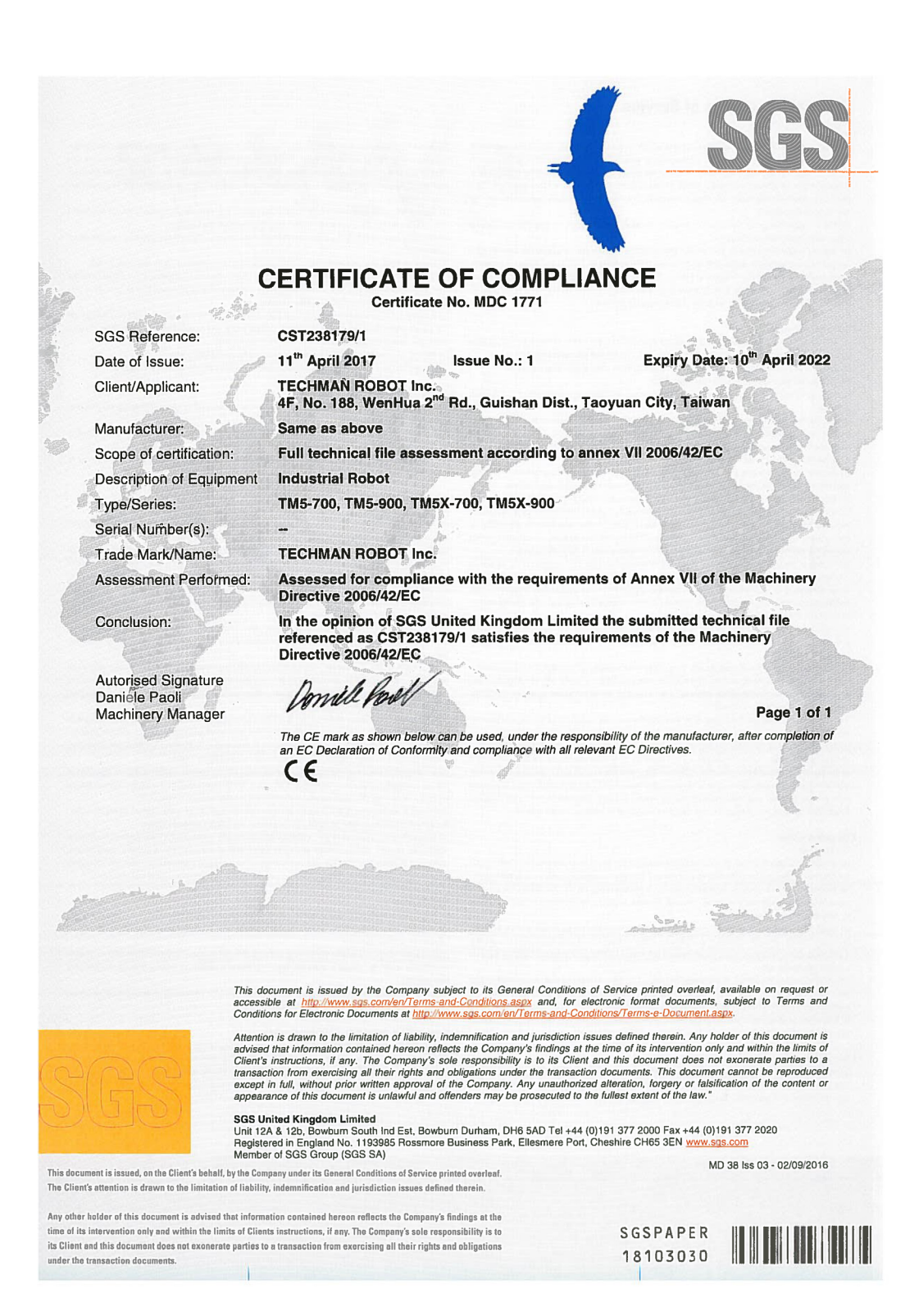

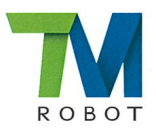

#### **TECHMAN ROBOT Inc.**

#### **EC/EU DECLARATION OF CONFORMITY**

We

**TECHMAN ROBOT Inc.** 

4F, No. 188, WenHua 2nd Rd., Guishan Dist., Taoyuan City, Taiwan.

Declare that the product name: Industrial Robot

Series Models: TM5-700, TM5-900, TM5X-700, TM5X-900

conform with the essential safety requirements of the relevant European Directive:

- Machinery Directive 2006/42/EC
- Electromagnetic Compatibility Directive 2014/30/EU

The person who compile technical file established within the EU: Name: SGS UK Address: SGS United Kingdom Rossmore Business Park, Ellesmere Port, Cheshire CH65 3EN

Mounting and connecting instructions defined in catalogues and technical construction files must be respected by the user.

They are based on the following standards :

- EN ISO 12100: 2010 / Safety of Machinery General principles for design / Risk Assessment and Risk . reduction .
- EN 60204-1:2006/AC:2010 / Safety of machinery Electrical equipment of machines Part 1: General requirements
- EN ISO 13849-1:2015 / Safety of machinery Safety-related parts of control systems Part 1: General principles for design
- EN ISO 10218-1:2011 / Robots and robotic devices Safety requirements for industrial robots Part 1: Robots
- ISO TS 15066-2016 / Robots and robotic devices Collaborative robots
- EN 61000-6-2:2005 / Electromagnetic compatibility (EMC) Part 6-2: Generic standards Immunity for industrial environments
- EN 61000-6-4:2007/A1:2011 / Electromagnetic compatibility (EMC) Part 6-4: Generic standards Emission standard for industrial environments.

Name Responsibility Date Place

Authorized Signature : Haw Chro

: Haw Chen : CEO

: April 11, 2017

: Taiwan

[ F

#### Appendix A. Stop Time and Distance

|           |                       | Axis 1            |                      | Axis 2            |                      | Axis 3            |                      |
|-----------|-----------------------|-------------------|----------------------|-------------------|----------------------|-------------------|----------------------|
| Load (kg) | Axis speed<br>(°/sec) | Stop time<br>(ms) | Stop distance<br>(°) | Stop time<br>(ms) | Stop distance<br>(°) | Stop time<br>(ms) | Stop distance<br>(°) |
|           | 36                    | 600.44            | 6.912                | 600               | 7.25                 | 598.78            | 7.238                |
|           | 72                    | 601.3             | 13.764               | 600.52            | 14.042               | 601.08            | 14.22                |
| 2         | 108                   | 598.794           | 20.61                | 600.2             | 21.034               | 599.98            | 21.244               |
|           | 144                   | 593.07            | 27.438               | 597.56            | 27.876               | 600.68            | 27.95                |
|           | 180                   | 594.94            | 33.28                | 600.84            | 34.006               | 598.36            | 34.95                |
| 4         | 36                    | 602.25            | 6.86                 | 598.82            | 7.148                | 600.16            | 7.114                |
|           | 72                    | 600.31            | 13.71                | 600.04            | 14.222               | 600.5             | 14.27                |
|           | 108                   | 600.55            | 20.51                | 600.02            | 21.012               | 600.74            | 21.076               |
|           | 144                   | 601.08            | 27.346               | 601.3             | 27.862               | 598.96            | 28.082               |
|           | 180                   | 594.44            | 33.834               | 598.82            | 34.972               | 601.72            | 34.976               |
| 6         | 36                    | 600.14            | 6.83                 | 598.976           | 7.194                | 599.56            | 7.162                |
|           | 72                    | 599.64            | 13.616               | 598.3             | 14.19                | 601.68            | 14.186               |
|           | 108                   | 599.98            | 20.526               | 598.7             | 21.034               | 599.24            | 20.962               |
|           | 144                   | 600.48            | 26.766               | 600.04            | 27.76                | 599.68            | 27.98                |
|           | 180                   | 598.09            | 33.986               | 600.68            | 34.892               | 600.76            | 35.044               |

#### Stop Time and Distance Table

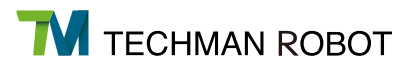

Appendix B. Technical Specifications

#### **Technical Specifications**

| Mod                                                                                                    | Model                                                               |                                                      |                                                                             | TM5-900 | TM5X-70 |    | TM5X-900 |  |  |
|----------------------------------------------------------------------------------------------------|---------------------------------------------------------------------|------------------------------------------------------|-----------------------------------------------------------------------------|---------|---------|----|----------|--|--|
| Weight                                                                                                    |                                                                     | 22kg                                                 | 22.2k                                                                       | g       | 21.7kg  |    | 21.9kg   |  |  |
| Payload                                                                                                    |                                                                     | 6kg                                                  | 4kg                                                                         |         | 6kg     |    | 4kg      |  |  |
| Reach                                                                                                    |                                                                     | 700mm                                                | 900m                                                                        | ım      | 700mm   |    | 900mm    |  |  |
|                                                                                                    | J1:                                                                 | +/- 270°                                             |                                                                             |         |         |    |          |  |  |
| loint ranges:                                                                                                  | J2,J4,J5:                                                           | +/- 180°                                             |                                                                             |         |         |    |          |  |  |
| boint ranges.                                                                                                  | J3:                                                                 | +/- 155°                                             |                                                                             |         |         |    |          |  |  |
|                                                                                                    | J6:                                                                 | +/- 270°                                             | +/- 270°                                                                    |         |         |    |          |  |  |
| Speed                                                                                                    | J1~J3:                                                              | 180°/s.                                              | 180°/s.                                                                     |         |         |    |          |  |  |
| Speed.                                                                                                    | J4~J6:                                                              | 225°/s.                                              |                                                                             |         |         |    |          |  |  |
| Repeatability                                                                                                  |                                                                     | +/- 0.05 mm                                          |                                                                             |         |         |    |          |  |  |
| Degrees of free                                                                                                | dom                                                                 | 6 rotating joints                                    |                                                                             |         |         |    |          |  |  |
| I∕∕O ports:                                                                                                    |                                                                     | Digital in<br>Digital out<br>Analog in<br>Analog out | in 16 Tool conr<br>out 16 3<br>in 21 10 10 10 10 10 10 10 10 10 10 10 10 10 |         |         | 1. |          |  |  |
| I∕O power supp                                                                                                 | I/O power supply     24V 1.5A for control box and 24V 1.5A for tool |                                                      |                                                                             |         |         |    |          |  |  |
| IP classification                                                                                              |                                                                     | IP54(Arm)                                            |                                                                             |         |         |    |          |  |  |
| Power consump                                                                                                  | otion                                                               | Max. 1300 watts                                      |                                                                             |         |         |    |          |  |  |
| Temperature                                                                                                    |                                                                     | The robot can work in a temperature range of 0-50°C  |                                                                             |         |         |    |          |  |  |
| Power supply         100-240 VAC, 50-60 Hz                                                                     |                                                                     |                                                      |                                                                             |         |         |    |          |  |  |
| Image: VO Interface of Control Box         3×COM, 1×HDMI, 1×EtherCAT, 2×GigE, 1×LAN, 4×USB2.0, 2×USB3.0, 1×VGA |                                                                     |                                                      |                                                                             |         |         |    |          |  |  |
| Robot Vision                                                                                                   |                                                                     |                                                      |                                                                             |         |         |    |          |  |  |
| Eye in Hand (Bu                                                                                                | uilt in)                                                            | 1.2M/5M pixels, color camera N/A                     |                                                                             |         |         |    |          |  |  |
| Eye to Hand (Optional) Support Maximum 2 GigE cameras                                                          |                                                                     |                                                      |                                                                             |         |         |    |          |  |  |

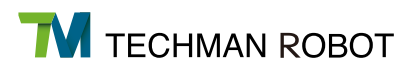